Mount Allison

# Using the IRCC Portal to submit a study permit application

Creating an online account with Immigration, Refugees and Citizenship Canada (IRCC) allows you to apply online for your Canadian study permit.

This portal should only be used for initial (new) study permit applications submitted outside of Canada.

This guide walks you through how to create an IRCC Portal account.

If you cannot access your previous account, you can create a new account.

To get started, go to the IRCC "Apply online for a study permit: IRCC Portal" page at <u>https://www.canada.ca/en/immigration-refugees-</u> <u>citizenship/services/study-canada/portal-application-process-</u> <u>study.html</u>.

# PART ONE: CREATING AN ACCOUNT

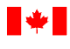

8

Government Gouvernement du Canada

Q

#### MENU 🗸

Canada.ca > Immigration and citizenship > Study in Canada as an international student

#### Apply online for a study permit: IRCC Portal

If you're applying to **extend** your study permit, **you must use the IRCC secure account.** <u>Extend your permit in the IRCC secure account.</u>

#### You need a provincial attestation letter to apply for a study permit

As of 8:30 am ET on January 22, 2024, most students must include a provincial attestation letter (PAL) from the province or territory where they plan to study with their study permit application. In most cases, if you apply without a PAL, your application will be returned with fees. Learn more about the provincial attestation letter.

Follow these steps to apply online using the IRCC Portal.

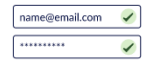

#### 1. Get an invite code, create an account and sign in

If it's your first time using the IRCC Portal, you need an invite code to create an account. Once you have your code, you can create an account in the portal and sign in.

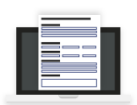

#### 2. Complete the online form and upload your documents

After you answer all the questions, you'll get a list of documents you need to upload.

This includes the documents that:

- show you're eligible to travel to Canada right now and
- support your study permit application

Check the list of documents you need to apply for a study permit.

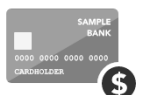

#### 3. Pay with a credit card

We accept credit cards and prepaid cards from Visa®, MasterCard®, American Express®, JCB® and UnionPay®.

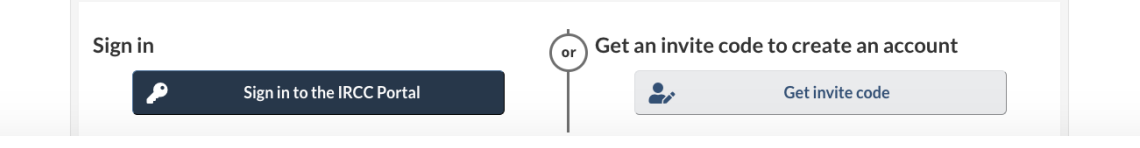

# Select "Get an invite code to create an account" to continue.

Mount Allison International Centre | <u>www.mta.ca/international</u> | Tel: 506.364.2124

| Government Gouvernement                                             |                  | <u>Français</u> |
|---------------------------------------------------------------------|------------------|-----------------|
| T of Canada du Canada                                               | Search Canada.ca | Q               |
| MENU 🗸                                                              |                  |                 |
| Canada.ca > Immigration and citizenship                             |                  |                 |
| Get an IRCC Portal account                                          |                  |                 |
| To start, enter your email address below.                           |                  |                 |
| This helps create an invitation code that you'll need to sign up fo | r an account.    |                 |
| Email address                                                       |                  |                 |
|                                                                     |                  |                 |
|                                                                     |                  |                 |
| Confirm your email address                                          |                  |                 |
|                                                                     |                  |                 |
|                                                                     |                  |                 |
| Get invitation code                                                 |                  |                 |
|                                                                     |                  |                 |
| Already have an IRCC Portal account? <u>Sign in</u>                 |                  |                 |

You will be redirected to this page. Enter and confirm your email address to receive your invitation code. Select "Get invitation code" to continue.

| of Canada du Canada                      |                  |
|------------------------------------------|------------------|
|                                          | Search Canada.ca |
| MENU 🗸                                   |                  |
| anada.ca > Immigration and citizenship   |                  |
| Get an IRCC Portal account               |                  |
| Copy to clipboard                        |                  |
| Code valid until 2024-03-20.             |                  |
| Continue to the IRCC Portal sign-up page |                  |
|                                          |                  |

You will be shown a unique IRCC Portal invitation code. Select "Copy to clipboard" to copy the code. Next, select "Continue to the IRCC Portal sign-up page" to continue.

| Home > Sign up                                                                                                    |                                                            |
|----------------------------------------------------------------------------------------------------|------------------------------------------------------------|
| Signun                                                                                                    |                                                            |
|                                                                                                    |                                                            |
| • Invite code (required)                                                                                                    |                                                            |
|                                                                                                    |                                                            |
| * Email address(required)                                                                                                    |                                                            |
|                                                                                                    |                                                            |
|                                                                                                    |                                                            |
| * Password (required)                                                                                                    |                                                            |
| Password must be at least 8 characters, no more than 15 characters, and must inclu<br>letter, one special character, and one numeric digit.                                                                                                    | de at least one upper case letter, one lower case          |
|                                                                                                    |                                                            |
|                                                                                                    |                                                            |
|                                                                                                    |                                                            |
| * Confirm password (required)                                                                                                    |                                                            |
| * Confirm password (required)                                                                                                    |                                                            |
| * Confirm password (required)                                                                                                    |                                                            |
| * Confirm password (required)  * Surname or last name (required)                                                                                                    |                                                            |
| Confirm password (required)     Surname or last name (required)     Write your surname name exactly as the name appears on your passport or identity                                                                                                    | document.                                                  |
| Confirm password (required)     Surname or last name (required)     Write your surname name exactly as the name appears on your passport or identity                                                                                                    | document.                                                  |
| * Confirm password (required)  * Surname or last name (required) Write your surname name exactly as the name appears on your passport or identity  Cium name and first name (antianal)                                                                                                    | document.                                                  |
|                                                                                                    | document.                                                  |
| * Confirm password (required)  * Surname or last name (required) Write your surname name exactly as the name appears on your passport or identity Given name or first name (optional)                                                                                                    | document.                                                  |
| * Confirm password (required) * Surname or last name (required) Write your surname name exactly as the name appears on your passport or identity Given name or first name (optional) Select telephone number for the country or territory (required)                                                                                                    | document.                                                  |
| * Confirm password (required) * Surname or last name (required) Write your surname name exactly as the name appears on your passport or identity Given name or first name (optional) Select telephone number for the country or territory (required) Choose Canada or the U.S. if you have a telephone number within the North Ameri                                                                                                    | document.<br>can Numbering Plan and its country code is 1. |
| Confirm password (required) Surname or last name (required) Write your surname name exactly as the name appears on your passport or identity Given name or first name (optional) Select telephone number for the country or territory (required) Choose Canada or the U.S. if you have a telephone number within the North Ameria Canada/US Other                                                                                                    | document.<br>can Numbering Plan and its country code is 1. |
| Confirm password (required) Surname or last name (required) Write your surname name exactly as the name appears on your passport or identity Given name or first name (optional) Select telephone number for the country or territory (required) Choose Canada or the U.S. if you have a telephone number within the North Ameri Canada/US O ther Telephone number (required)                                                                                                    | document.<br>can Numbering Plan and its country code is 1. |
| <ul> <li>Confirm password (required)</li> <li>Surname or last name (required)</li> <li>Write your surname name exactly as the name appears on your passport or identity</li> <li>Given name or first name (optional)</li> <li>Given name or first name (optional)</li> <li>Select telephone number for the country or territory (required)</li> <li>Choose Canada or the U.S. if you have a telephone number within the North Ameri</li> <li>Canada/US Other</li> <li>Telephone number (required)</li> </ul>                  | document.<br>can Numbering Plan and its country code is 1. |
| Confirm password (required)  Surname or last name (required)  Write your surname name exactly as the name appears on your passport or identity  Given name or first name (optional)  Select telephone number for the country or territory (required)  Choose Canada or the U.S. if you have a telephone number within the North Ameri  Canada/US Other  Telephone number (required)  Choose Canada or the U.S. if you have a telephone number within the North Ameri                                                          | document.<br>can Numbering Plan and its country code is 1. |
| <ul> <li>Confirm password (required)</li> <li>Surname or last name (required)</li> <li>Write your surname name exactly as the name appears on your passport or identity</li> <li>Given name or first name (optional)</li> <li>Given name or first name (optional)</li> <li>Select telephone number for the country or territory (required)</li> <li>Choose Canada or the U.S. if you have a telephone number within the North Ameri</li> <li>Canada/US Other</li> <li>Telephone number (required)</li> <li>Sign up</li> </ul> | document.<br>can Numbering Plan and its country code is 1. |
| Confirm password (required) Surname or last name (required) Write your surname name exactly as the name appears on your passport or identity Given name or first name (optional) Given name or first name (optional) Choose Canada or the U.S. if you have a telephone number within the North Ameri Choose Canada or the U.S. if you have a telephone number within the North Ameri Canada/US O Other Telephone number (required) Sign up Already have an account? Sign in                                                   | document.<br>can Numbering Plan and its country code is 1. |

On the "Sign up" page, enter your invitation code and the required contact information. Select "Sign up" to continue.

| Government Gouvernement<br>of Canada du Canada          | Français  |
|---------------------------------------------------------|-----------|
| Home > Confirm sign up                                  |           |
| Confirm sign up                                         |           |
| A verification code has been sent to your email account | ×         |
| * Email address (required)                              |           |
|                                                         |           |
| * Enter verification code (required)                    |           |
|                                                         |           |
| Confirm Request a new code Cancel                       |           |
| Date modified: 2024-02-01                               | 02e8afce4 |

You will be redirected to a "Confirm sign up" message. Enter the verification code that has been sent to your email account. Select "Confirm" to continue.

| Government Gouvernement<br>of Canada du Canada | <u>França</u> |
|------------------------------------------------|---------------|
| Home > Sign in                                 |               |
| Sign in to the IRCC portal                     |               |
| Email has been verified. Please sign in again. | ×             |
| * Email address (required)                     |               |
|                                                |               |
| * Password (required)                          |               |
|                                                |               |
| Sign ín                                        |               |
| Need an account? Sign up                       |               |
| Forgot your password?                          |               |
| Date modified: 2024-02-01                      | 02e8afc       |
|                                                |               |

# Sign into the IRCC Portal using your newly created email address and password.

<u>Français</u>

#### <u>Home</u>

#### **Terms and conditions**

By accessing your account, you are agreeing to abide by the following Terms and Conditions of Use:

- You agree to keep your identification number(s) confidential and to not share it (them) with anyone. If you suspect that others have obtained your identification number(s), <u>contact us</u> and complete a case-specific enquiry.
- You certify that any information provided by you is true, accurate and complete.
- You understand and accept that as a security measure for administrative reasons, we can revoke your access if you fail to abide by the <u>Terms and Conditions of Use</u>.
- You understand and accept that we are not responsible for any losses or damages incurred by anyone because of:
   The use of the information available in your account
  - 2. Any restrictions, delay, malfunction or unavailability of your account
- You understand and accept that by using your account and applying online, we can communicate with you (or your representative, if applicable) via email.
- To continue, choose "I accept" to indicate your acceptance of these Terms and Conditions. If you do not agree with these Terms and Conditions, choose "I do not accept". Note, you will not be able to access your account unless you accept the Terms and Conditions.

If you use another type of browser software you should check with your software supplier to make sure that your browser has 128-bit secure socket layer encryption capability. Note: We are not responsible for any difficulties in downloading and installing software. Software suppliers are responsible for providing technical support. It is important that you sign out and close your browser before leaving this computer unattended. This will prevent unauthorized access to your personal information.

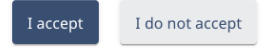

Date modified: 2024-02-01

02e8afce4

You will be prompted to accept the "Terms and Conditions" of your account. Review the information and click "I Accept" to continue.

|                                                                                   | Signed in as MTA Student                  | Account home | Account profile | Help | nout |
|-----------------------------------------------------------------------------------|-------------------------------------------|--------------|-----------------|------|------|
| My IRCC portal acco                                                               | unt                                       |              |                 |      |      |
| Start an application                                                              |                                           |              |                 |      |      |
| <u>Apply to visit, study or work in Canad</u><br>resident                         | a as a temporary                          |              |                 |      |      |
| <u>Make a new refugee claim or continu</u><br>Canada Border Services Agency (CBS, | <u>e a claim made to the</u><br><u>A)</u> |              |                 |      |      |
| Citizenship                                                                       |                                           |              |                 |      |      |
|                                                                                   |                                           |              |                 |      |      |

Review, check the status, or read messages about your submitted application.

| Application type | Application number | Applicant name            | Date submitted    | ↓ !    | Status |   | Act | ion |
|------------------|--------------------|---------------------------|-------------------|--------|--------|---|-----|-----|
|                  | Nc                 | o data available in table |                   |        |        |   |     |     |
|                  |                    | Iter                      | ns per page : 5 💌 | 0 of 0 | ١<     | < | >   | >1  |

#### Continue an application you haven't submitted

Continue working on an application or a profile you haven't submitted, or delete it from your account.

| Application type | Applicant name | Date created ↓   | Days left to submit | Date last sa | ved |   | Act | tion |
|------------------|----------------|------------------|---------------------|--------------|-----|---|-----|------|
|                  |                | No data availabl | e in table          |              |     |   |     |      |
|                  |                |                  | Items per page :    | ▼ 0 of 0     | <   | < | >   | >1   |

You will be redirected to the "My IRCC portal account" page. If you want to start an application, click "Apply to visit, study or work to Canada as a temporary resident" to start the questionnaire and create your document checklist.

### PART TWO: STARTING AN APPLICATION

<u>Français</u>

#### Exit transaction

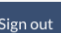

#### Apply to visit, study or work in Canada as a temporary resident

#### 1. Make sure you're eligible before you apply.

Check the program requirements and make sure you meet the basic entry requirements.

• Rules may have changed since the last time you applied, so it's best to check before you start your application.

#### 2. Have these items ready:

• your passport or other valid travel document

uvernement Canada

• a credit card to pay the application fees

#### 3. Follow these steps to complete the application:

- Select what you want to apply for.
  - We'll tell you what documents you may need.
- Answer the questions in the application.
  - The questions will be based on what you're applying for and your situation.
- Review your answers.
  - $\circ~$  You can modify them if you need to.
- Upload your documents.
  - After you answer all the questions, you'll get a list of documents you need to upload.
  - ° You need electronic copies in either the .tiff, .jpg, .png, .doc, .docx or .pdf format.
- Pay your fees.
- Submit your application.
  - You have **60 days** (from when you start your application) to submit a complete application.
  - After 60 days, the system deletes your information.

🗌 I acknowledge that I've read and I understand the above information. I'm ready to start my application.

Start application  $\rightarrow$ 

You will be directed to a pre-application checklist. Read and follow the directions. Select the "I acknowledge" checkbox and the "Start application" button to continue.

| Government Gouvernement<br>of Canada du Canada                                                                                    | <u>Français</u>                 |
|----------------------------------------------------------------------------------------------------|---------------------------------|
| Exit transaction                                                                                                    | Sign out                        |
| Groups                                                                                                    |                                 |
| * Do you want to apply for more than 1 person at the same time? (required)                                                        |                                 |
| For example, you want to submit an application for yourself, plus your spouse and children who will travel with you or join you l | ater during your stay in        |
| Canada.<br>O Yes   No                                                                                                    |                                 |
| ← Back                                                                                                    | Save and continue $\rightarrow$ |

You will be asked if you want to apply for more than 1 person at the same time. Select "no" if you plan to move to Canada without accompanying family members. Select "Save and continue" to be directed to the main application portal page.

**TIP:** Once you begin your application, you will have 60 days to complete it.

| Exit transaction                                                                                                    |                                                                                                    |                                                                                                    |                                            |                                                                |                                                                                    |                                           | Sign out                                                        |
|----------------------------------------------------------------------------------------------------|----------------------------------------------------------------------------------------------------|----------------------------------------------------------------------------------------------------|--------------------------------------------|----------------------------------------------------------------|------------------------------------------------------------------------------------|-------------------------------------------|-----------------------------------------------------------------|
|                                                                                                    | _                                                                                                    |                                                                                                    |                                            |                                                                |                                                                                    |                                           | _                                                               |
| Y Purpose                                                                                                    | Personal details                                                                                                  | Application                                                                                                    | Activities                                 | Security questions                                             | Medical history                                                                    | Family information                        | Contac >                                                        |
| Apply to vi                                                                                                    | sit, study o                                                                                                    | or work in                                                                                                    | Canada                                     | as a tempo                                                     | rary resid                                                                         | lent                                      |                                                                 |
| I want to apply fo                                                                                                    | r a: (required)                                                                                                   |                                                                                                    |                                            |                                                                |                                                                                    |                                           |                                                                 |
| <ul> <li>study permit</li> </ul>                                                                                                    |                                                                                                    |                                                                                                    |                                            |                                                                |                                                                                    |                                           |                                                                 |
| <ul> <li>transit visa or te</li> <li>visitor visa or si</li> </ul>                                                                                              | inporary special m<br>Iner visa                                                                                   | easures                                                                                                    |                                            |                                                                |                                                                                    |                                           |                                                                 |
| <ul> <li>work permit</li> </ul>                                                                                                    |                                                                                                    |                                                                                                    |                                            |                                                                |                                                                                    |                                           |                                                                 |
| <ul> <li>not sure</li> </ul>                                                                                                    |                                                                                                    |                                                                                                    |                                            |                                                                |                                                                                    |                                           |                                                                 |
|                                                                                                    |                                                                                                    |                                                                                                    |                                            |                                                                |                                                                                    |                                           |                                                                 |
| Do you have a pro                                                                                                    | incial attestation l                                                                                              | letter? (require                                                                                                    | d)                                         |                                                                |                                                                                    |                                           |                                                                 |
| ● Yes 📀 No                                                                                                    |                                                                                                    |                                                                                                    |                                            |                                                                |                                                                                    |                                           |                                                                 |
| Which province or                                                                                                    | territory is your pr                                                                                              | ovincial attesta                                                                                                    | tion letter from                           | ? (required)                                                   |                                                                                    |                                           |                                                                 |
| New Brunswick                                                                                                    |                                                                                                    |                                                                                                    |                                            |                                                                |                                                                                    |                                           |                                                                 |
| New Dranswick                                                                                                    |                                                                                                    |                                                                                                    |                                            |                                                                |                                                                                    |                                           |                                                                 |
|                                                                                                    |                                                                                                    |                                                                                                    |                                            |                                                                |                                                                                    |                                           |                                                                 |
| ۲ell us more abou                                                                                                    | t what you'll do in                                                                                               | Canada. Includo                                                                                                    | e dates. <mark>(requ</mark> i              | red)                                                           |                                                                                    |                                           |                                                                 |
| Tell us more abou                                                                                                    | t what you'll do in                                                                                               | Canada. Include                                                                                                    | e dates. <mark>(requ</mark> i              | red)                                                           |                                                                                    |                                           | ]                                                               |
| Tell us more abou                                                                                                    | t what you'll do in                                                                                               | Canada. Includo                                                                                                    | e dates. <mark>(requ</mark> i              | red)                                                           |                                                                                    |                                           |                                                                 |
| Tell us more abou                                                                                                    | t what you'll do in                                                                                               | Canada. Includo                                                                                                    | e dates. <mark>(requ</mark> i              | red)                                                           |                                                                                    |                                           | 1.                                                              |
| Tell us more abou                                                                                                    | : what you'll do in                                                                                               | Canada. Includo                                                                                                    | e dates. ( <mark>requ</mark> i             | red)                                                           |                                                                                    | 0 of 475 chai                             | //<br>racters used                                              |
| Tell us more abou                                                                                                    | t what you'll do in<br>er Canada? (requi                                                                          | Canada. Includo<br>red)                                                                                                    | e dates. ( <mark>requi</mark>              | red)                                                           |                                                                                    | 0 of 475 cha                              | //<br>racters used                                              |
| <b>Tell us more abou</b><br><b>When will you ent</b><br>if you don't yet know                                                                                   | t what you'll do in<br>er Canada? (requi<br>the date you will trave                                               | Canada. Includo<br>red)<br>el to Canada, selec                                                                                        | e <b>dates. (requi</b><br>t an approximate | <b>red)</b><br>date.                                           |                                                                                    | 0 of 475 chai                             | // J                                                            |
| Tell us more abour                                                                                                    | <b>t what you'll do in</b><br>er Canada? (requi<br>the date you will trave                                        | Canada. Include<br>red)<br>el to Canada, selec<br>y Select m                                                                          | e dates. (requi<br>t an approximate        | red)<br>date.                                                  | Select day                                                                         | 0 of 475 cha                              | racters used                                                    |
| <b>Tell us more abou</b><br><b>When will you ent</b><br>if you don't yet know<br>Select year                                                                    | <b>er Canada? (requi</b><br>the date you will trave                                                               | Canada. Include<br>red)<br>el to Canada, selec<br>- Select m                                                                          | e dates. (requi<br>t an approximate        | red)<br>date.                                                  | Select day                                                                         | 0 of 475 cha                              | racters used                                                    |
| Tell us more abou<br>When will you ent<br>If you don't yet know<br>Select year<br>When will you leav                                                            | er Canada? (requint the date you will trave                                                                       | Canada. Include<br>red)<br>el to Canada, selec<br>• Select m<br>red)                                                                  | e dates. (requi                            | red)<br>date.                                                  | Select day                                                                         | 0 of 475 cha                              | racters used                                                    |
| Tell us more abour<br>When will you ent<br>if you don't yet know<br>Select year<br>When will you leav<br>Select year                                            | t what you'll do in<br>er Canada? (requi<br>the date you will trave<br>/e Canada? (requi                          | Canada. Include<br>red)<br>el to Canada, selec<br>· Select m<br>red)<br>· Select m                                                    | e dates. (requi                            | red)<br>date.                                                  | Select day                                                                         | 0 of 475 cha                              | racters used                                                    |
| Tell us more abour<br>When will you ent<br>if you don't yet know<br>Select year<br>When will you leav<br>Select year                                            | t what you'll do in<br>er Canada? (requi<br>the date you will trave<br>ve Canada? (requi                          | Canada. Include<br>red)<br>el to Canada, selec<br>- Select m<br>red)<br>- Select m                                                    | e dates. (requi                            | red)<br>date.<br>                                              | Select day                                                                         | 0 of 475 cha                              | //<br>racters used                                              |
| Tell us more abour<br>When will you ent<br>If you don't yet know<br>Select year<br>When will you lear<br>Select year<br>UCI (unique client                      | er Canada? (requi<br>the date you will trave<br>ve Canada? (requi<br>identifier), if know                         | Canada. Include<br>red)<br>el to Canada, selec<br>- Select m<br>red)<br>- Select m<br>vn (optional)                                   | e dates. (requi                            | red)<br>date.<br>•                                             | Select day                                                                         | 0 of 475 cha                              | //<br>racters used                                              |
| Tell us more abour<br>When will you ent<br>if you don't yet know<br>Select year<br>When will you lear<br>Select year<br>UCI (unique client                      | t what you'll do in<br>er Canada? (requi<br>the date you will trave<br>ve Canada? (requin<br>identifier), if know | Canada. Include<br>red)<br>el to Canada, selec<br>· Select m<br>red)<br>· Select m<br>vn (optional)                                   | e dates. (requi                            | red)<br>date.<br>•                                             | Select day                                                                         | 0 of 475 cha                              | racters used                                                    |
| Tell us more abour<br>When will you ent<br>if you don't yet know<br>Select year<br>When will you lear<br>Select year<br>UCI (unique client                      | t what you'll do in<br>er Canada? (requi<br>the date you will trave<br>ve Canada? (requi<br>identifier), if knov  | Canada. Include<br>red)<br>el to Canada, selec<br>Select m<br>red)<br>Select m<br>red)<br>vn (optional)                               | e dates. (requi                            | red)<br>date.                                                  | Select day                                                                         | 0 of 475 cha                              | racters used                                                    |
| Tell us more abour<br>When will you ent<br>if you don't yet know<br>Select year<br>When will you lear<br>Select year<br>UCI (unique client                      | er Canada? (requi<br>the date you will trave<br>ve Canada? (requi<br>identifier), if know                         | Canada. Include<br>red)<br>el to Canada, selec<br>vin (optional)                                                                      | e dates. (requi                            | red)<br>date.<br>•                                             | Select day                                                                         | 0 of 475 chai                             | //<br>racters used                                              |
| Tell us more abour                                                                                                    | er Canada? (requi<br>the date you will trave<br>ve Canada? (requi<br>identifier), if know                         | Canada. Include<br>red)<br>el to Canada, selec<br>· Select m<br>red)<br>· Select m<br>vn (optional)                                   | e dates. (requi                            | red)<br>date.<br>•                                             | Select day                                                                         | 0 of 475 chai                             | //<br>racters used                                              |
| Tell us more abour                                                                                                    | t what you'll do in<br>er Canada? (requi<br>the date you will trave<br>ve Canada? (requin<br>identifier), if know | Canada. Include<br>red)<br>el to Canada, select<br>* Select m<br>red)<br>* Select m<br>vn (optional)                                  | e dates. (requi                            | red)<br>date.<br>•                                             | Select day                                                                         | 0 of 475 char                             | racters used                                                    |
| Tell us more abour                                                                                                    | t what you'll do in<br>er Canada? (requi<br>the date you will trave<br>/e Canada? (requi<br>identifier), if know  | Canada. Include<br>red)<br>el to Canada, selec<br>· Select m<br>red)<br>· Select m<br>vn (optional)<br>The fi                         | e dates. (requi                            | date.<br>-<br>-<br>-<br>-                                      | Select day<br>Select day                                                           | 0 of 475 chai                             | racters used                                                    |
| Tell us more abour                                                                                                    | t what you'll do in<br>er Canada? (requi<br>the date you will trave<br>ve Canada? (requi<br>identifier), if know  | Canada. Include<br>red)<br>el to Canada, select<br>red)<br>construction<br>red)<br>select m<br>red)<br>vn (optional)<br>The find      | e dates. (requi                            | date.<br>Je of the                                             | Select day                                                                         |                                           | racters used                                                    |
| Tell us more abour                                                                                                    | er Canada? (requi<br>the date you will trave<br>ve Canada? (requi<br>identifier), if knov                         | Canada. Include<br>red)<br>el to Canada, select<br>red)<br>c Select m<br>red)<br>vn (optional)<br>The fi<br>titled                    | e dates. (requi                            | date.<br>Je of the<br>to visit                                 | Select day<br>Select day<br>e appli<br>, study                                     | o of 475 chai                             | racters used                                                    |
| Tell us more abour                                                                                                    | t what you'll do in<br>er Canada? (requi<br>the date you will trave<br>ve Canada? (requin<br>identifier), if know | Canada. Include<br>red)<br>el to Canada, select<br>· Select m<br>red)<br>· Select m<br>vn (optional)<br>The fi<br>titled              | e dates. (requi                            | date.<br>Je of the<br>to visit                                 | Select day<br>Select day<br>e appli<br>, study                                     | o of 475 chai                             | racters used                                                    |
| Tell us more abour                                                                                                    | er Canada? (requi<br>the date you will trave<br>/e Canada? (requi<br>identifier), if know                         | Canada. Include<br>red)<br>el to Canada, select<br>· Select m<br>red)<br>· Select m<br>vn (optional)<br>The fi<br>titled<br>Canac     | e dates. (requi                            | date.<br>Je of the<br>to visit<br>tempor                       | Select day<br>Select day<br>e appli<br>, study<br>ary res                          | o of 475 chai                             | racters used                                                    |
| Tell us more abour                                                                                                    | er Canada? (requi<br>the date you will trave<br>ve Canada? (requi<br>identifier), if knov                         | Canada. Include<br>red)<br>el to Canada, select<br>red)<br>constant<br>vn (optional)<br>The fintiled<br>Canacon<br>poytor             | e dates. (requi                            | date.<br>Je of the<br>to visit<br>tempor                       | Select day<br>Select day<br>e appli<br>, study<br>ary res                          | cation<br>or worl<br>sident."             | ,,<br>racters used<br>•<br>•<br>•<br>•<br>•<br>•<br>•<br>•<br>• |
| Tell us more abour<br>When will you ent<br>if you don't yet know<br>Select year<br>When will you lear<br>Select year<br>UCI (unique client<br>$\leftarrow$ Back | t what you'll do in<br>er Canada? (requi<br>the date you will trave<br>ve Canada? (requin<br>identifier), if know | Canada. Include<br>red)<br>el to Canada, select<br>red)<br>c Select m<br>red)<br>vn (optional)<br>The fi<br>titled<br>Canac<br>next p | e dates. (requi                            | date.<br>Je of the<br>to visit<br>tempor<br>f this gu          | Select day<br>Select day<br>Select day<br>e appli<br>, study<br>ary res<br>uide fo | cation<br>or worl<br>sident."<br>r direct | racters used                                                    |
| Tell us more abour<br>When will you ent<br>if you don't yet know<br>Select year<br>When will you lear<br>Select year<br>JCI (unique client                      | t what you'll do in<br>er Canada? (requi<br>the date you will trave<br>ve Canada? (requin<br>identifier), if know | Canada. Include<br>red)<br>el to Canada, select<br>red)<br>c Select m<br>red)<br>vn (optional)<br>The fi<br>titled<br>Canac<br>next p | e dates. (requi                            | date.<br>date.<br>ge of the<br>to visit<br>tempor<br>f this gu | Select day<br>Select day<br>e appli<br>, study<br>ary res<br>uide fo               | cation or worl<br>sident."                | racters used                                                    |

#### Apply to visit, study or work in Canada as a temporary resident

#### • "I want to apply for a:"

 Select "study permit." An additional question will appear, asking "What exactly do you want to apply for?" Select "a study permit to study for more than 6 months."

#### • "Do you have a provincial attestation letter (PAL)"

 Undergraduate students require a PAL and should contact Mount Allison's Admissions office if they have not already received one (international@mta.ca). Enter "New Brunswick" for the question that asks which province issued the PAL.

#### "Tell us more about what you'll do in Canada. Include dates."

 Write a summary of your plans in Canada. Include that you will be attending Mount Allison University in Sackville, New Brunswick. Provide the estimated timeline for completion of your program (e.g. September 2024-May 2028).

#### • "When will you enter Canada?"

 Provide the exact date of your arrival in Canada. MTA International Orientation takes place at the end of August; the arrival date for International Orientation is noted on your Letter of Acceptance.

#### "When will you leave Canada?"

 We recommend providing the date as May 31<sup>st</sup> of your intended graduation year (e.g. May 31, 2028).

#### "UCI (unique client identifier), if known"

• If you have a UCI number from a previous immigration application, you may include it in this field.

Once you have completed this section, select "Save and continue" to move to the next section of the application.

#### Exit transaction

#### You selected: apply for a study permit for than 6 months

If this isn't what you expected, check your answers again.

The study permit is a document that allows foreign nationals to study at designated learning institutions (DLI) in Canada. **It is not a visa.** It doesn't let you enter Canada.

• If we approve your study permit, we'll issue a visitor visa or an eTA to you with your study permit to allow you to enter Canada.

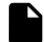

#### Documents you need to complete the application

- A valid passport or travel document
- An acceptance letter from a designated learning institution (DLI) in Canada
- Proof that you have enough money to pay for your:
  - tuition fees
  - living expenses for yourself and any family members who come with you to Canada and
  - o return transportation for yourself and any family members who come with you to Canada

You may need other documents depending on how you answer the questions in the application.

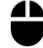

#### Information you need to enter

- Personal details
- Travel document details
- Finances
- Education history
- Travel history
- Criminality and security
- Medical backgroundFamily information

You may need to give us more information depending on how you answer the questions in the application.

← Back

You will be redirected to a page notifying you of the documents and information required to complete the application. Read through the page and then select "Continue to application."

Continue to application  $\rightarrow$ 

Mount Allison International Centre | www.mta.ca/international | Tel: 506.364.2124

| <u>Exit trar</u> | saction |                  |             |            |                    |                 |                    | Sign out |
|------------------|---------|------------------|-------------|------------|--------------------|-----------------|--------------------|----------|
| <                | Purpose | Personal details | Application | Activities | Security questions | Medical history | Family information | Contac 🗲 |
| Rer              | present | ative            |             |            |                    |                 |                    |          |

← Back

This page is titled "Representative." Select "No" if you are applying for yourself. Select "Save and continue" to proceed to the next page of the application.

**TIP:** At any point in the application, you can return to a previous section of the application by selecting the gray rectangle labeled "Back" at the bottom of the current page.

|                                              |                                                                                     |                                                                                                    |                                                                                                    |                                                                                                    | Sign out                                                                                                    |
|----------------------------------------------|-------------------------------------------------------------------------------------|----------------------------------------------------------------------------------------------------|----------------------------------------------------------------------------------------------------|----------------------------------------------------------------------------------------------------|----------------------------------------------------------------------------------------------------|
| nal details Application                      | Activities                                                                          | Security questions                                                                                                    | Medical history                                                                                                    | Family information                                                                                                    | Contac ゝ                                                                                                    |
| t information                                | of the app                                                                          | licant                                                                                                    |                                                                                                    |                                                                                                    |                                                                                                    |
| <b>quired)</b><br>opears on your passport or | r identity document.                                                                |                                                                                                    |                                                                                                    |                                                                                                    |                                                                                                    |
|                                              | ē                                                                                   |                                                                                                    |                                                                                                    |                                                                                                    |                                                                                                    |
| (optional)<br>leave this field blank.        |                                                                                     |                                                                                                    |                                                                                                    |                                                                                                    |                                                                                                    |
|                                              | 8                                                                                   |                                                                                                    |                                                                                                    |                                                                                                    |                                                                                                    |
| as it appears on your pass                   | sport.                                                                              |                                                                                                    |                                                                                                    |                                                                                                    |                                                                                                    |
| - Selec                                      | t month                                                                             | -                                                                                                    | Select day                                                                                                    |                                                                                                    | -                                                                                                    |
|                                              |                                                                                     |                                                                                                    |                                                                                                    |                                                                                                    |                                                                                                    |
|                                              |                                                                                     |                                                                                                    |                                                                                                    |                                                                                                    |                                                                                                    |
|                                              |                                                                                     |                                                                                                    |                                                                                                    |                                                                                                    |                                                                                                    |
|                                              |                                                                                     |                                                                                                    |                                                                                                    |                                                                                                    |                                                                                                    |
|                                              |                                                                                     |                                                                                                    |                                                                                                    | Save and c                                                                                                    | :ontinue 🔶                                                                                                    |
|                                              |                                                                                     |                                                                                                    |                                                                                                    | Save and o                                                                                                    | continue →                                                                                                    |
|                                              | Application Application Application Application (optional) (leave this field blank. | al details Application Activities   Activities   application Activities   Activities   application Implication   (optional)   Isave this field blank.   The as it appears on your passport.   Implication   Select month | al details Application Activities Security questions     cuired)        pears on your passport or identity document.     (optional)     teave this field blank.     *     Select month | al details Application Activities Security questions Medical history   ti find formation of the applicant   quired)   popears on your passport or identity document.   (optional)   teave this field blank.   t as it appears on your passport.   *   Select month   *   Select day | al details Application Activities Security questions Medical history Family information   sequence of the applicant of the applicant |

This page of the application portal is titled "Travel document information of the applicant." Please ensure that the information entered in this section matches that which is noted on your passport or other identity document. Once you have completed the required fields, select "Save and continue."

| Government Gouvernement<br>of Canada du Canada                                                                                      |                                                           |                                            |                 |                    | <u>Français</u> |
|----------------------------------------------------------------------------------------------------|-----------------------------------------------------------|--------------------------------------------|-----------------|--------------------|-----------------|
| Exit transaction                                                                                                    |                                                           |                                            |                 |                    | Sign out        |
| Purpose Personal details                                                                                                    | Application Activities                                    | Security questions                         | Medical history | Family information | Contac >        |
| Travel document of th                                                                                                    | ne applicant                                              |                                            |                 |                    |                 |
| Type of travel document<br>What document are you travelling w<br>Passport Other travel docum<br>What's your passport or travel docu | t<br>vith? (required)<br>lent<br>iment number? (required) |                                            |                 |                    |                 |
| Confirm your passport or travel doc                                                                                                 | ument number (required)                                   |                                            |                 |                    |                 |
| Date of issue of passport or travel do                                                                                              | ocument (required)                                        |                                            | Select year     |                    |                 |
| Date of expiry of your passport or tr                                                                                               | avel document (required)           -         Select month | *                                          | Select year     |                    | *               |
| The validity of the doct<br>document.                                                                                               | ument you are requesting of the United States with a v    | can't be issued be<br>valid Green Card (al | yond the expir  | y date of your t   | ravel           |
| Have you held a Canadian visitor vis                                                                                                | a in the past 10 years?( <mark>requ</mark> i              | ired)                                      |                 |                    |                 |
| Do you currently hold a valid U.S. no O Yes O No                                                                                    | onimmigrant visa?(required)                               |                                            |                 |                    |                 |
| Are you travelling to Canada by air?<br>Yes No                                                                                      | (required)                                                |                                            |                 |                    |                 |
| ← Back                                                                                                    |                                                           |                                            |                 | Save and o         | continue ->     |
| Are you travelling to Canada by air?         Yes       No                                                                           | (required)                                                |                                            |                 | Save and           | ontinue →       |

This page of the application portal is titled "Travel document of applicant." Complete all of the required fields and select "Save and continue."

| Exit transaction                                                                                                    | Sign out                                                                                                    |
|----------------------------------------------------------------------------------------------------|----------------------------------------------------------------------------------------------------|
| C Purpose Personal d                                                                                                    | etails Application Activities Security questions Medical history Family Information Contac >                                                                                                    |
| Citizenship and p                                                                                                    | laces where the applicant has lived                                                                                                    |
| * Country or territory where yo                                                                                                    | ou were born (required)                                                                                                    |
|                                                                                                    | *                                                                                                    |
| * City or town where you were                                                                                                    | born (required)                                                                                                    |
|                                                                                                    |                                                                                                    |
| * Are you a citizen of more tha                                                                                                    | n one country or territory ? (required)                                                                                                    |
| ← Back                                                                                                    | Save and continue $\rightarrow$                                                                                                    |
|                                                                                                    |                                                                                                    |
|                                                                                                    | This page of the application portal is tit                                                                                                    |
|                                                                                                    |                                                                                                    |
|                                                                                                    | Citizenship and places where the applic                                                                                                    |
|                                                                                                    | has lived." Complete all of the required f                                                                                                    |
|                                                                                                    |                                                                                                    |
|                                                                                                    | nas tived. Complete att of the required i                                                                                                    |
|                                                                                                    | and select "Save and continue."                                                                                                    |
|                                                                                                    | and select "Save and continue."                                                                                                    |
|                                                                                                    | and select "Save and continue."                                                                                                    |
|                                                                                                    | and select "Save and continue."                                                                                                    |
| <b>Government Gouvernemer</b><br>of Canada du Canada                                                                                                    | and select "Save and continue."                                                                                                    |
| Government Gouvernemer<br>of Canada du Canada                                                                                                    | and select "Save and continue."                                                                                                    |
| Government<br>of Canada     Gouvernemen<br>du Canada       Exit transaction       Z<                                                                                                    | nt Francais                                                                                                    |
| Government<br>of Canada     Gouvernement<br>du Canada       Exit transaction     Exit transaction       Image: Construction     Purpose       Purpose     Persona                                                                                                    | In a select "Save and continue."                                                                                                    |
| Government<br>of Canada       Gouvernment<br>du Canada         Exit transaction       Purpose         Purpose       Persona         National identity         * Do you have a valid national                                                                                                    | Interved. Complete att of the required independent of the required independent of the applicant (required)                                                                                                    |
| Government of Canada       Gouvernemer ou Canada         Exit transaction       Purpose         Purpose       Persona         National identity       *         Do you have a valid national Not all countries issue a national Not all countries issue a national       Not                                     | In a select "Save and continue."                                                                                                    |
| Government<br>of Canada       Gouvernement<br>du Canada         Exit transaction         Vurpose       Persona         Mational identity         * Do you have a valid national<br>Not all countries issue a national<br>O Yes       No         Yes       No                                                     | In a select "Save and continue."                                                                                                    |
| Government of Canada       Gouvernement du Canada         Exit transaction       Curada         Vurpose       Persona         National identity       Persona         National identity       No         Yes       No         Eack       Eack                                                                    | In a select "Save and continue."                                                                                                    |
| Government<br>of Canada       Gouvernement<br>du Canada         Exit transaction         Vurpose       Persona         Mational identity         • Do you have a valid national<br>Not all countries issue a national<br>O Yes       No         • Yes       No         • Back       External                     | In a strive a complete te att of the required i<br>and select "Save and continue."                                                                                                    |
| Government<br>of Canada       Gouvernement<br>du Canada         Exit transaction         Vurpose       Persona         National identity         • Do you have a valid national<br>Not all countries issue a national<br>O Yes         • Yes       No         • Back                                             | Intersective of the experimentation of the required and select "Save and continue."   Intersection of the experimentation of the experimentation of the experimentation of the experimentation of the experimentation. Intersection of the experimentation. Intersection of the experimentation.                                                                                                    |
| Government<br>of Canada       Gouvernement<br>du Canada         Exit transaction         Vurpose       Persona         Mational identity         • Do you have a valid national<br>Not all countries issue a national<br>O Yes       No         • Yes       No         • Back       • Countries issue a national | In a select "Save and continue."                                                                                                    |
| Bovernment Gouvernemer   of Canada Gouvernemer   Canada Gouvernemer   Exit transaction Qurpose   Purpose Persona   National identity   • Do you have a valid national   Not all countries issue a national   O Yes No                                                                                            | In a strived. Complete at or the required and select "Save and continue."     Image: Image: Image |
| Government of Canada     Exit transaction     Vurpose     Persona     Ob you have a valid national     No all countries issue a national     Yes     No                                                                                                    | In a select "Save and continue."                                                                                                    |
| Bovernment Gouvernemer   of Canada Gouvernemer   Canada Gouvernemer   Exit transaction Purpose   Purpose Persona   National identity   * Do you have a valid national   Not all countries issue a national   Yes No                                                                                              | In a select "Save and continue."                                                                                                    |
| Government<br>of Canada       Gouvernement<br>du Canada         Exit transaction         Vurpose       Persona         Mational identity         • Do you have a valid national<br>Not all countries issue a national<br>O Yes O No         • Yes O No         • Back                                            | And select "Save and continue."<br>The second select "Save and continue."<br>The second select "Save and continue."<br>For a second select "Save and continue."<br>For a second select "Save and continue."<br>For a second select "Save and select "Save and continue."                                                                                                    |

Mount Allison International Centre | <u>www.mta.ca/international</u> | Tel: 506.364.2124

| it trans | action  |                  |             |            |                    |                 |                    | Sign out |
|----------|---------|------------------|-------------|------------|--------------------|-----------------|--------------------|----------|
| <        | Purpose | Personal details | Application | Activities | Security questions | Medical history | Family information | Contac > |
| Jan      |         | ed in the na     | st          |            |                    |                 |                    |          |

This page of the application portal is titled "Names used in the past." Complete all of the required questions and select "Save and continue."

| Government Gouvernement                                                        |                              |                              |                     |                    |                  | <u>Français</u>          |
|--------------------------------------------------------------------------------|------------------------------|------------------------------|---------------------|--------------------|------------------|--------------------------|
|                                                                                |                              |                              |                     |                    |                  |                          |
| Exit transaction                                                               |                              |                              |                     |                    |                  | Sign out                 |
| Purpose Personal details                                                       | Application                  | Activities                   | Security questions  | Medical history    | Family informati | on Contac >              |
| Contact information                                                            | of the app                   | olicant                      |                     |                    |                  |                          |
| Countries or territories                                                       | of residen                   | ce                           |                     |                    |                  |                          |
| What's your residential address?                                               |                              |                              |                     |                    |                  |                          |
| This is the address where you currently live                                   | 2.                           |                              |                     |                    |                  |                          |
| * Select a country or territory (requir                                        | ed)                          |                              |                     |                    |                  |                          |
|                                                                                |                              | *                            |                     |                    |                  |                          |
| * Street address (required)                                                    |                              |                              |                     |                    |                  |                          |
| Enter the address, including house numbe                                       | r or building numb           | er if applicable.            |                     |                    |                  |                          |
|                                                                                |                              |                              |                     |                    |                  |                          |
|                                                                                |                              |                              |                     |                    |                  |                          |
| * City or town (required)                                                      |                              | ]                            |                     |                    |                  |                          |
|                                                                                |                              |                              |                     |                    |                  |                          |
| Postal code (optional)                                                         |                              |                              |                     |                    |                  |                          |
|                                                                                |                              |                              |                     |                    |                  |                          |
|                                                                                |                              |                              |                     |                    |                  |                          |
| * Is your mailing address the same as                                          | your residentia              | l address? <mark>(req</mark> | uired)              |                    |                  |                          |
| () Yes () No                                                                   |                              |                              |                     |                    |                  |                          |
| Countries or territories of residence                                          | ce                           |                              |                     |                    |                  |                          |
| * List your current country or territor<br>years, for more than 6 months. (req | y of residence, t<br> uired) | nen add all oth              | er countries or ter | ritories where y   | ou've lived fo   | or the past five         |
| + Add                                                                          |                              |                              |                     |                    |                  |                          |
| Noull loss your information if                                                 | we this pape with            | hout caving                  |                     |                    |                  |                          |
| > <u>You it lose your information it you lea</u>                               | <u>ave this page with</u>    | <u>nout saving.</u>          |                     |                    |                  |                          |
| Country/territory                                                              |                              | Status                       | From                | тс                 | ,                | Add or                   |
|                                                                                |                              |                              |                     |                    |                  | mouny a me               |
|                                                                                |                              | I HORO IC DO COTO            |                     |                    |                  |                          |
|                                                                                |                              | There is no data             | to display          |                    |                  |                          |
|                                                                                |                              | There is no data             |                     | Items per page : 5 | 0 of 0           | < > >I                   |
| ← Back                                                                         |                              | There is no data             | to display          | Items per page : 5 | 0 of 0 4         | c < > > I and continue → |

This page of the application portal is titled "Contact information of the applicant." Entering the address where you currently live. In the table, click the "+ Add" button and enter the country where you currently live. If you have lived anywhere else in the past five years, click the "+ Add" button again and enter the relevant country or countries. Complete all of the required fields and select "Save and continue."

| Governm<br>of Canad | ient Gouvernement<br>la du Canada |             |            |                    |                 | <u>Français</u> |
|---------------------|-----------------------------------|-------------|------------|--------------------|-----------------|-----------------|
| Exit transaction    |                                   |             |            |                    |                 | Sign out        |
| < Purpos            | e Personal details                | Application | Activities | Security questions | Medical history | Family infor    |

You should check the status of your biometrics to see when they expire. The document you're applying for can't be valid longer than your biometrics. If you need your document to be valid for longer, you can give your biometrics again.

\* Do we already have your fingerprints and photo (biometrics), and are they still valid? (required) Answer yes only if you:

- gave your biometrics in the past 10 years for a visitor visa, study or work permit application, and
- know your biometrics are still valid. If you're not sure, find out if your biometrics are still valid.

○ Yes ○ No

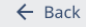

This page of the application portal is titled "Biometrics of the applicant." Select "Yes" or "No" and then select "Save and continue."

Most study permit applicants will need to appear in person to have fingerprints and photograph (biometric information) taken at a biometric collection service point. Exceptions include US citizens or nationals. For more information visit the <u>IRCC website: Facts about biometrics</u>. After you have submitted your study permit application online, you will receive a Biometrics instruction letter (BIL) which will direct you to a list of biometrics collection service points.

|                                                                                                    |                                                                                      |                                                          |                      |                       |                 | Sign out     |
|----------------------------------------------------------------------------------------------------|--------------------------------------------------------------------------------------|----------------------------------------------------------|----------------------|-----------------------|-----------------|--------------|
| < Purpose                                                                                                    | Personal details                                                                     | Application                                              | Activities           | Security questions    | Medical history | Family infor |
| Applicatio                                                                                                   | n for a stud                                                                         | y permit                                                 |                      |                       |                 |              |
| Details abou                                                                                                 | ıt your inten                                                                        | ded study                                                | in Canada            | 1                     |                 |              |
| Type of study perm                                                                                           | nit (required)                                                                       |                                                          |                      |                       |                 |              |
| I have a letter of                                                                                           | facceptance from a                                                                   | designated learr                                         | ing institution      |                       |                 |              |
| <ul> <li>I am applying fo</li> </ul>                                                                         | r an open study per                                                                  | mit                                                      |                      |                       |                 |              |
| Which of the follow<br>An officer of the<br>carry out pre-ins                                                | wing applies to you<br>United States Immi<br>spection duties work                    | <b>i? (required)</b><br>gration and Natu<br>k in Canada. | ıralization Serv     | ice or of the United  | States Customs  | who will     |
| O An American me                                                                                             | ember of the Interna                                                                 | ational Joint Com                                        | mission.             |                       |                 |              |
| <ul> <li>A United States</li> </ul>                                                                          | grain inspector.                                                                     |                                                          |                      |                       |                 |              |
| <ul> <li>A United States of<br/>posting in Canad</li> </ul>                                                  | government official,<br>da.                                                          | , with an official l                                     | Jnited States pa     | assport, who will un  | dertake a tempo | orary        |
| O Family member                                                                                              | of any of the above                                                                  |                                                          |                      |                       |                 |              |
| O None of the abo                                                                                            | ve apply to me.                                                                      |                                                          |                      |                       |                 |              |
| Level of study (red                                                                                          | quired)                                                                              |                                                          |                      |                       |                 |              |
|                                                                                                    |                                                                                      |                                                          | •                    |                       |                 |              |
| L                                                                                                    |                                                                                      |                                                          |                      |                       |                 |              |
| This in                                                                                                    | formation may b<br>ation process.                                                    | e shared with                                            | your designa         | ted learning inst     | itution during  | J your       |
|                                                                                                    | ng Institution (DLI                                                                  | i) number (required)<br>letter of acceptance             | i <b>ired)</b><br>e. |                       |                 |              |
| Designated Learni<br>• The DLI number                                                                        | can be found on your                                                                 |                                                          | ollowed by 11 or     | 12 numbers. Example   | : 0123456789101 |              |
| Designated Learni     The DLI number sta     A DLI number sta                                                | can be found on your<br>arts with an uppercase                                       | e letter "O" and is f                                    | In LUNA DOM TE       | on chave à DLI, enter | NA".            |              |
| Designated Learni     The DLI number sta     A DLI number sta     Primary and seco                           | can be found on your<br>arts with an uppercase<br>ondary school students             | e letter "O" and is f<br>s don't need a DLI              | number. If you d     | -                     |                 |              |
| A DLI number sta     Primary and seco                                                                        | can be found on your<br>arts with an uppercase<br>andary school students             | e letter "O" and is f                                    | number. If you d     |                       |                 |              |
| Designated Learni<br>• The DLI number via<br>• A DLI number sta<br>• Primary and second<br>Name of school (r | can be round on your<br>arts with an uppercase<br>andary school students<br>equired) | e letter "O" and is f                                    | number. If you d     | ·                     |                 |              |

This page of the application portal is titled "Application for a study permit." Select "I have a letter of acceptance from a designated learning institution." See the next page of this guide for guidance on completing this page.

#### Application for a study permit

#### 1. "Which of the following applies to you?"

a. Select the relevant choice or, if none apply to you, select "None of the above apply to me."

#### 2. "Level of study"

a. Scroll through the drop-down menu and select your current level of study.
 For undergraduates, select "University – Bachelor's Deg."

#### 3. "Designated Learning Institution (DLI) number"

 a. Enter Mount Allison's DLI number. This number can be found on your letter of acceptance (LOA). Mount Allison's DLI number is an uppercase letter "O" followed by a set of numbers: 019273922302.

#### 4. "Name of school" & "Address of school"

a. Enter "Mount Allison University" in the first field. The school address is 62
 York Street, Sackville, NB, E4l 1E2.

#### 5. "Field of study"

 a. Your field of study should match the degree and/or program to which you were accepted. If you applied as an undecided student, select "other" as your field of study.

#### 6. "Do you have a student identification number and would you like to provide it?"

a. Please submit your 7-digit MtA student number, found on your LOA.

Once you have completed this section, select "Save and continue" to move to the next section of the application.

Mount Allison International Centre | <u>www.mta.ca/international</u> | Tel: 506.364.2124

|                    | Government C<br>of Canada d            | Gouvernement<br>lu Canada                   |                                                   |                                              |                                                 |                                           | <u>Français</u>                            |
|--------------------|----------------------------------------|---------------------------------------------|---------------------------------------------------|----------------------------------------------|-------------------------------------------------|-------------------------------------------|--------------------------------------------|
| Exit transac       | tion                                   |                                             |                                                   |                                              |                                                 |                                           | Sign out                                   |
| <                  | Purpose                                | Personal details                            | Application                                       | Activities                                   | Security questions                              | Medical history                           | Family infor >                             |
| Educ               | ation                                  | ost (Stud                                   | ly Permit)                                        |                                              |                                                 |                                           |                                            |
| * Tuition f        | <b>fee (in Cana</b><br>e total fees to | <b>idian dollars)</b><br>be paid to the sc  | r <b>equired)</b><br>hool for the duration o      | of the program (al                           | l years of study).                              |                                           |                                            |
| * Room au          | <b>nd board (ir</b><br>e total amoun   | <b>t Canadian dol</b><br>t for food and loo | l <b>ars)(required)</b><br>lging for the duration | of the program (a                            | ll years of study).                             |                                           |                                            |
| Other (i           | n Canadian                             | dollars) (optio                             | onal)                                             |                                              |                                                 |                                           |                                            |
| * Funds av         | vailable for                           | stay in Canad                               | a (in Canadian dolla                              | ars) (required)                              |                                                 |                                           |                                            |
| * Who wil          | l pay for all                          | your expense                                | s in Canada? <mark>(requ</mark>                   | ired)                                        |                                                 |                                           |                                            |
| * Are you<br>O Yes | receiving fi                           | nancial suppo                               | rt for your studies                               | ? (required)                                 |                                                 |                                           |                                            |
| ← Back             | (                                      |                                             |                                                   |                                              |                                                 | Save                                      | and continue $ ightarrow$                  |
|                    |                                        |                                             | This pag<br>"Education<br>the next<br>how to c    | e of the<br>on cost of<br>page of<br>omplete | applicati<br>(Study Pe<br>this guid<br>this pag | on porta<br>rmit)." P<br>le for ins<br>e. | al is titled<br>lease see<br>structions or |

Mount Allison International Centre | <u>www.mta.ca/international</u> | Tel: 506.364.2124

#### **Education cost (Study Permit)**

#### 1. "Tuition fee (in Canadian dollars)"

• Visit the Mount Allison <u>Tuition & Fees webpage</u> to determine your tuition and multiply this number by 4. Enter it into this field. If you are an aviation student, please see the aviation section on <u>this webpage</u> to review your tuition fees for years 2, 3 and 4.

#### 2. "Room and board (in Canadian dollars)"

- If you are living on campus, you can find information on room and meal plan costs on Mount Allison's <u>Tuition & Fees webpage</u>.
- If you are not living on campus, the IRCC establishes a cost-of-living requirement of roughly \$20,000 for study permit applicants. For the exact figure, please see this website. <u>https://www.canada.ca/en/immigration-refugees-citizenship/services/studycanada/study-permit/get-documents/financial-support.html</u>

#### 3. "Funds available for stay in Canada (in Canadian dollars)"

• Enter the value (in CAD) of funds available to you to finance your studies in Canada.

#### 4. "Who will pay for all your expenses in Canada?"

• Select either "Myself or Parents" or "Other." If you select "Other," you will be prompted to enter information of the individual(s) paying for your expenses.

#### 5. "Are you receiving financial support for your studies?"

 If you are receiving financial support for your studies (such as scholarships or financial aid), select "Yes." You will be prompted to enter information on your method(s) of financial support.

Once you have completed this section and all of your entries are correct, select "Save and continue" to move to the next section of the application.

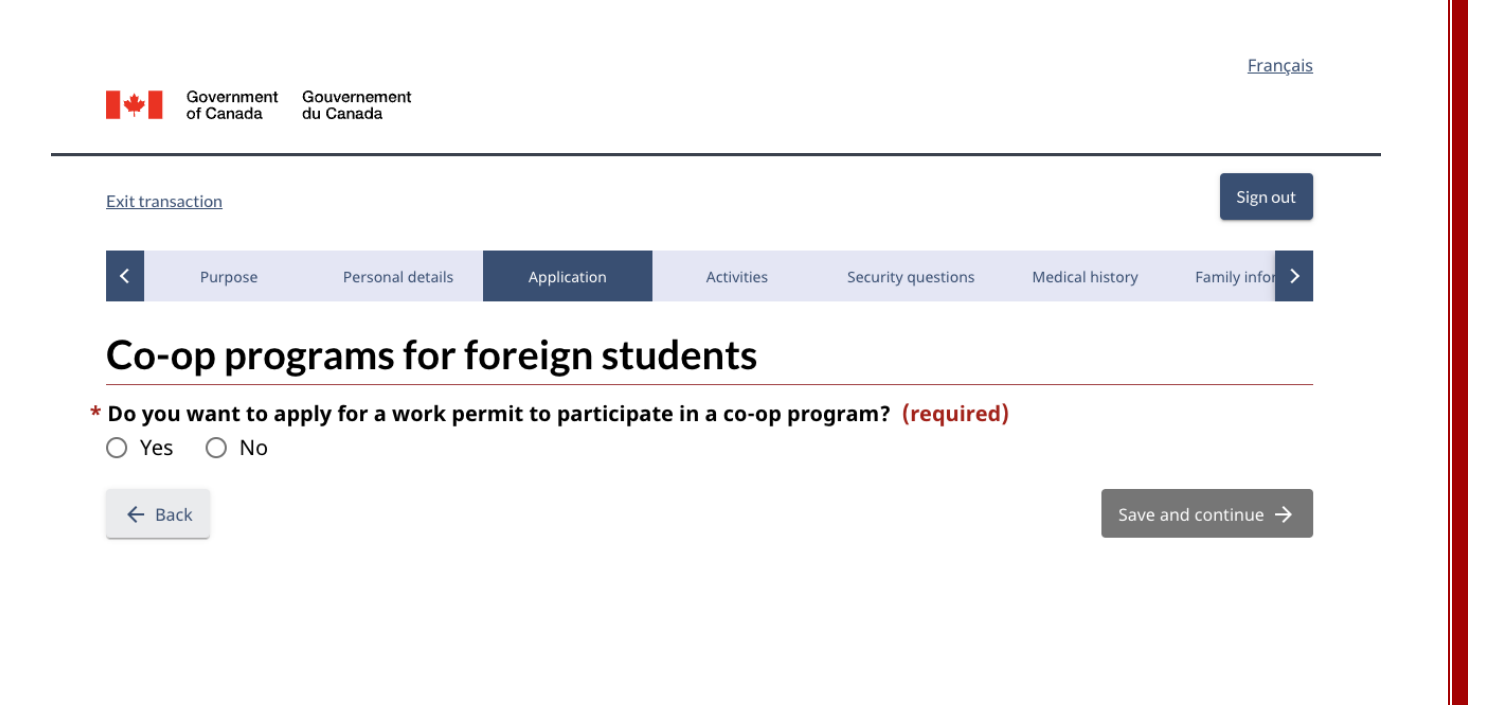

This page of the application portal is titled "Co-op programs for foreign students". Mount Allison does not have co-op programs so select "No" and then "Save and continue."

*Please note: Most international students are eligible to work while studying, without requiring a separate work permit. Your study permit will note your work authorization.* 

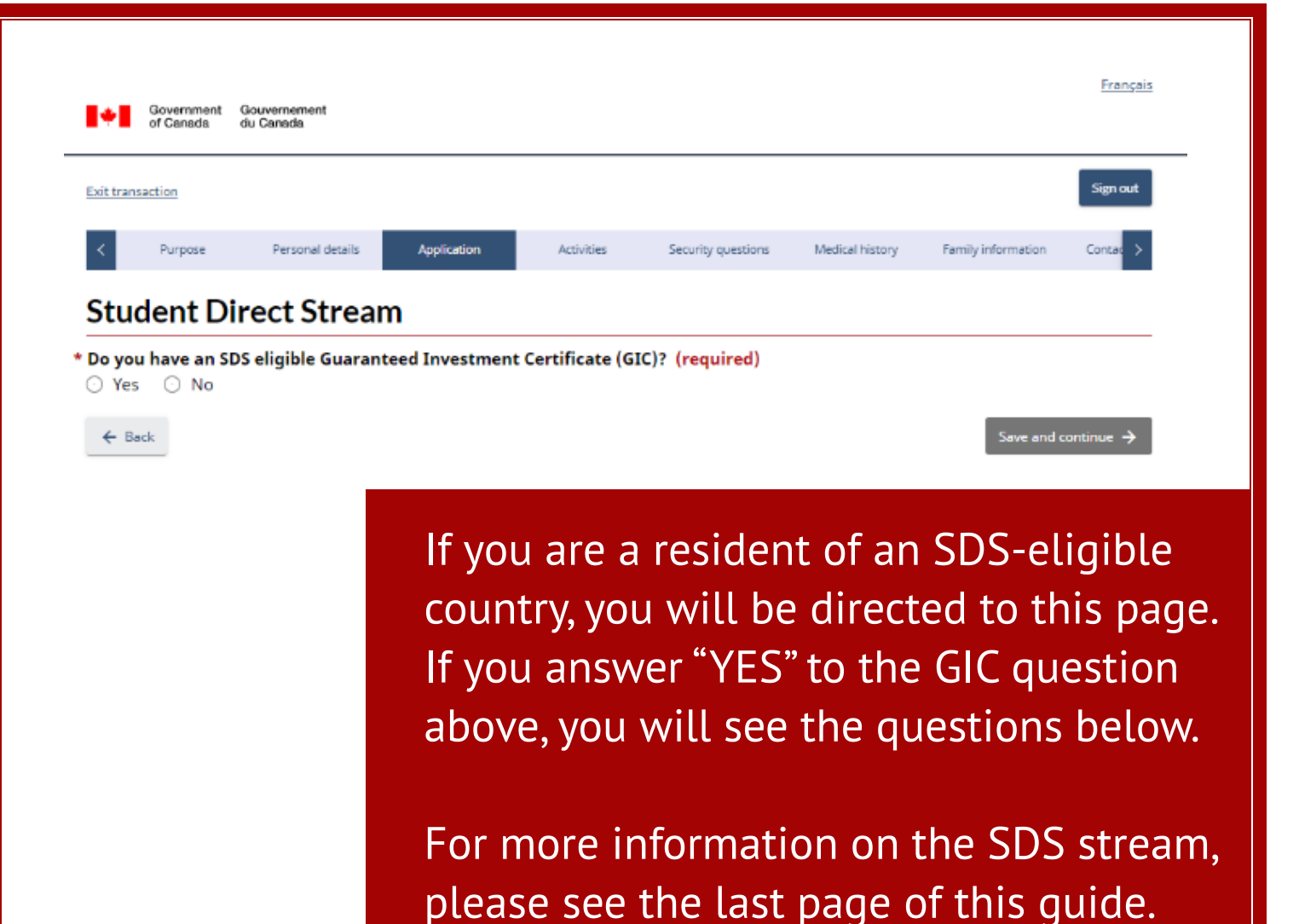

- Did you pay your first year's tuition in full? (required)
   (equired)
   (for the second second seco
- \* Did you get a medical exam, within the last 12 months, done by an IRCC authorized panel physician (doctor)? (required)
- \* Did you take a language test in the last 2 years? (required)
- Yes
- O No

#### \* Which test did you take? (required)

- Canadian Academic English Language (CAEL) Test
- Canadian English Language Proficiency Index Program (CELPIP)
- International English Language Testing System (IELTS) Academic
- International English Language Testing System (IELTS) General
- Pearson Test of English (PTE) Academic
- Test de connaissance du français (TCF) Canada
- Test de connaissance du français (TCF) tout public
- Test d'évaluation de français (TEF) Canada
- Test d'évaluation de français (TEF) 5 épreuves
- Test of English as a Foreign Language (TOEFL) iBT

| <b>*</b>                                     | Govern<br>of Cana                                                                   | ment<br>ada                                                   | Gouvernem<br>du Canada                                                     | ient                                                             |                                                                         |                                                              |                                                                  |                                             |                                   |                                       | <u>Franç</u>                        |
|----------------------------------------------|-------------------------------------------------------------------------------------|---------------------------------------------------------------|----------------------------------------------------------------------------|------------------------------------------------------------------|-------------------------------------------------------------------------|--------------------------------------------------------------|------------------------------------------------------------------|---------------------------------------------|-----------------------------------|---------------------------------------|-------------------------------------|
| <u>Exit tr</u>                               | ansaction                                                                           |                                                               |                                                                            |                                                                  |                                                                         |                                                              |                                                                  |                                             |                                   |                                       | Sign out                            |
| <                                            | Purpo                                                                               | se                                                            | Persor                                                                     | nal details                                                      | Applica                                                                 | tion                                                         | Activities                                                       | Securit                                     | v questions                       | Medical history                       | y Family infor                      |
| Inf                                          | orma                                                                                | atio                                                          | n abo                                                                      | oute                                                             | ducati                                                                  | on, wo                                                       | ork and                                                          | othe                                        | r activ                           | vities                                |                                     |
|                                              | Y<br>Ie                                                                             | ou car<br>ou car<br>eave th<br>• you<br>• you                 | ust com<br>n only sav<br>ne applica<br>ur inform<br>u will hav             | ve your ir<br>ation with<br>ation wil<br>e to inpu               | his entire<br>nformation<br>nout provid<br>l not be sav<br>t the inforr | section t<br>after you a<br>ing all the<br>red<br>nation aga | <b>o be able t</b><br>inswer all th<br>se details<br>in when you | <b>o save y</b><br>e questio<br>return      | <b>our deta</b><br>ns below a     | <b>ils</b><br>and fill in each        | table. If you                       |
| Po<br>Have<br>have<br>Y<br>W(<br>Mili<br>Did | st-sec<br>e you ev<br>e comple<br>es<br>ork/ac<br>tary/pol<br>you serv<br>gatory so | er stu<br>ted a<br>No<br>Ctivi<br>ice his<br>e in a<br>ervice | lary e<br>died at a<br>degree o<br>ties h<br>story<br>ny milita<br>reserve | ducat<br>post-se<br>or diplom<br>istory<br>ry, milit<br>or volur | ion his<br>condary so<br>na. (requir<br>ia, civil def<br>ntary units    | tory<br>hool (univ<br>ed)<br>ience unit,<br>)? (requir       | versity, colle<br>security or<br>ed)                             | ege or vo<br>ganizatio                      | cational s<br>on or poli          | school)? You d<br>ce force (inclu     | lon't need to<br>uding non-         |
| ○ Y<br>Give<br>Do n<br>only<br>othe          | es O<br>details<br>ot includ<br>occupati<br>r gaps.                                 | No<br>of all y<br>e any<br>on at r                            | <b>your em</b> j<br>entries tł<br>:hat time                                | ploymen<br>nat you a<br>). For all (                             | <b>t and activ</b><br>lready put<br>other perio                         | <b>rities since</b><br>for post-se<br>ds of time,            | <b>e the age of</b><br>condary edu<br>you need to                | <b>18. (requ</b><br>location or<br>enter an | uired)<br>military/p<br>occupatio | oolice history (<br>on or activity. [ | if that was your<br>Don't leave any |
|                                              | S S                                                                                 | elect<br>arlia                                                | "Gover<br>ment, h                                                          | nment  <br>ospital a                                             | position"<br>administr                                                  | if you've<br>ator, or e                                      | worked as<br>mployee o                                           | a civil s<br>f a secu                       | ervant, j<br>rity orga            | udge, mayoi<br>inization.             | r, Member of                        |
| > <u>Yo</u> i                                | + Add<br><u>a'll lose y</u>                                                         | our in                                                        | <u>formatio</u>                                                            | <u>n if you l</u>                                                | eave this pa                                                            | age withou                                                   | <u>t saving.</u>                                                 |                                             |                                   |                                       |                                     |
| W                                            | ork/Acti                                                                            | vity                                                          | Job ti                                                                     | tle (                                                            | Company/                                                                | employer                                                     | From                                                             | То                                          | Countr                            | y/territory                           | Add or<br>modify a file             |

This page of the application portal is titled "Information about education, work and other activities". You may not see the "Work/activities history section". Complete the required fields and select "Save and continue."

| Exit transaction                           |                                          |                        |                                                      |                    |                       | Sign out                     |    |
|--------------------------------------------|------------------------------------------|------------------------|------------------------------------------------------|--------------------|-----------------------|------------------------------|----|
| < Purpose                                  | Personal details                         | Application            | Activities                                           | Security questions | Medical history       | Family infor                 |    |
| Travel hist                                | ory                                      |                        |                                                      |                    |                       |                              |    |
| During the past 5<br>where you live no     | years have you tra<br>w? (required)      | velled to a countr     | y or territory of                                    | her than the o     | ne where you'r        | e a citizen or               |    |
| ← Back                                     |                                          |                        |                                                      |                    | Save                  | and continue $\rightarrow$   |    |
|                                            | T<br>"-                                  | his page<br>Fravel his | of the<br>story". A                                  | applica<br>nswer i | ition po<br>the que   | ortal is title<br>estion and | ed |
|                                            | S                                        | elect Sav              | ve and                                               | continu            | le.                   |                              |    |
| Governm<br>of Canad                        | ent Gouvernement<br>a du Canada          |                        |                                                      |                    |                       | <u>Français</u>              |    |
| Exit transaction                           |                                          |                        |                                                      |                    |                       | Sign out                     |    |
| < Purpose                                  | Personal details                         | Application            | Activities                                           | Security questions | Medical history       | Family infor                 |    |
| Traval bi                                  | story (conti                             | nucd)                  |                                                      |                    |                       |                              |    |
| * Have you ever<br>authorization,          | stayed in Canada be<br>or worked without | authorization in Car   | f your status, att<br>nada? <mark>(required</mark> ) | ended school in    | Canada without        |                              |    |
| * Have you ever<br>(required)<br>O Yes O N | • <b>been refused a visa</b><br>o        | or permit, denied e    | ntry to, or order                                    | ed to leave any o  | country or territo    | pry?                         |    |
| ← Back                                     |                                          |                        |                                                      |                    | ,<br>Save and         | continue                     |    |
|                                            |                                          |                        |                                                      |                    |                       |                              |    |
|                                            | T<br>"-                                  | his page<br>Fravel his | of the<br>story (co                                  | applica<br>ontinue | ition po<br>ed)". Ans | ortal is title<br>wer the    | ed |

Mount Allison International Centre | <u>www.mta.ca/international</u> | Tel: 506.364.2124

| Governi<br>of Cana                                                                   | nent Gouvernem<br>da du Canada                            | ent                                                 |                  |                     |                        | <u>Français</u> |
|--------------------------------------------------------------------------------------|-----------------------------------------------------------|-----------------------------------------------------|------------------|---------------------|------------------------|-----------------|
| Exit transaction                                                                     |                                                           |                                                     |                  |                     |                        | Sign out        |
| < lication                                                                           | Activities                                                | Security questions                                  | Medical history  | Family information  | Contact Information    | Summary >       |
| Crimina                                                                              | lity and                                                  | security                                            |                  |                     |                        |                 |
| alcohol or dru<br>Yes I<br>* Have you ever<br>influence of a                         | ugs)? (require<br>No<br>er been arrest<br>alcohol or drug | ed)<br>ed for any criminal<br>gs)? (required)       | offence in any o | country or territor | ry (this includes driv | ving under the  |
| * Have you eve<br>influence of a                                                     | r been charge<br>alcohol or dru                           | ed for any criminal<br>gs)?( <mark>required)</mark> | offence in any c | ountry or territor  | y (this includes driv  | ing under the   |
| <ul> <li>Yes</li> <li>Have you event</li> <li>influence of a</li> <li>Yes</li> </ul> | No<br>e <b>r been convic</b><br>alcohol or dru<br>No      | ted for any crimina<br>gs)?( <mark>required)</mark> | l offence in any | country or territo  | ory (this includes dr  | iving under the |
| ← Back                                                                               |                                                           |                                                     |                  |                     | Sat                    | ve and continue |

You may be directed to a section titled "Criminality and security". Complete the required questions and select "Save and continue."

If you are not prompted to answer security questions, you will skip to "Medical history"

| <b>#</b> # <b>#</b> | Government<br>of Canada | Gouvernement<br>du Canada |             |            |                    |                 | <u>Français</u> |
|---------------------|-------------------------|---------------------------|-------------|------------|--------------------|-----------------|-----------------|
| <u>Exit tran</u>    | saction                 |                           |             |            |                    |                 | Sign out        |
| <                   | Purpose                 | Personal details          | Application | Activities | Security questions | Medical history | Family infor >  |
|                     |                         |                           |             |            |                    |                 |                 |

#### **Criminality and security questions**

\* Are you or have you ever been a member or associated with any political party, or other group or organization which has engaged in or advanced violence as a means to achieving a political or religious objective, or which has been associated with criminal activity at any time? (required)

🔾 Yes 🛛 No

\* Have you ever witnessed or participated in the ill treatment of prisoners or civilians, looting or desecration of religious buildings? (required)

🔾 Yes 🛛 No

← Back

You may be directed to a second "Criminality and security questions" page. If so, complete the required questions and select "Save and continue."

Save and continue  $\rightarrow$ 

|                  | Government<br>of Canada | Gouvernement<br>du Canada |                                                     |                                            |                                   |                                 | <u>Français</u>                   |   |
|------------------|-------------------------|---------------------------|-----------------------------------------------------|--------------------------------------------|-----------------------------------|---------------------------------|-----------------------------------|---|
| <u>Exit tran</u> | saction                 |                           |                                                     |                                            |                                   |                                 | Sign out                          | _ |
| <                | Purpose                 | Personal details          | Application                                         | Activities                                 | Security questions                | Medical history                 | Family infor                      |   |
| Me               | dical ba                | ackground                 | questions                                           | ;                                          |                                   |                                 |                                   |   |
| montl<br>○ Yes   | ns? (requires O No      | ed)                       |                                                     | autionzeu pa                               |                                   | Save a                          | nd continue >                     |   |
|                  |                         |                           | This pa<br>titled "N<br>Select "<br>and c <u>or</u> | ge of th<br>4edical<br>Yes" or<br>ntinue." | e applica<br>backgrou<br>"No" and | ation po<br>und que<br>then sel | rtal is<br>stions".<br>lect "Save | e |

| <b> + </b>                                | Government<br>of Canada                                | Gouvernement<br>du Canada                                                     |                                              |                                              |                                             |                                            | <u>Français</u>           |
|-------------------------------------------|--------------------------------------------------------|-------------------------------------------------------------------------------|----------------------------------------------|----------------------------------------------|---------------------------------------------|--------------------------------------------|---------------------------|
| Exit trans                                | action                                                 |                                                                               |                                              |                                              |                                             |                                            | Sign out                  |
| <                                         | Purpose                                                | Personal details                                                              | Application                                  | Activities                                   | Security questions                          | Medical history                            | Family infor 💙            |
| Med                                       | lical ba                                               | ckground                                                                      | questions                                    | - Tuberci                                    | ulosis                                      |                                            |                           |
| <ul> <li>If y con</li> <li>Yes</li> </ul> | ou have a his<br>ne to Canada<br>O No                  | tory of tuberculosis, it                                                      | doesn't mean that                            | t you can't come                             | o Canada. Once you o                        | complete your trea                         | tment, you can            |
| In the<br>• Tub<br>late                   | a <b>st 5 years</b><br>erculosis is a<br>nt tuberculos | , <b>have you been in</b><br>disease of the lungs o<br>sis or extra-pulmonary | <b>close contact w</b><br>aused by bacteria. | <b>ith a person w</b> i<br>It may also be kr | th tuberculosis?(<br>nown as TB, Potts dise | ( <b>required)</b><br>ease, Koch's disease | e, scrofula,              |
| • If y<br>con                             | ou have a his<br>ne to Canada                          | tory of tuberculosis, it                                                      | doesn't mean that                            | t you can't come                             | co Canada. Once you (                       | complete your trea                         | tment, you can            |
| ⊖ Yes                                     | 🔿 No                                                   |                                                                               |                                              |                                              |                                             |                                            |                           |
| ← Ba                                      | :k                                                     |                                                                               |                                              |                                              |                                             | Save a                                     | and continue $ ightarrow$ |
|                                           |                                                        |                                                                               |                                              |                                              |                                             |                                            |                           |

The next page of the application portal is titled "Medical background questions -Tuberculosis". Complete the required questions and select "Save and continue."

| •                                                                                | Government<br>of Canada                                             | Gouvernement<br>du Canada                                                  |                                                                    |                                                     |                                   |                    | <u>Français</u>           |
|----------------------------------------------------------------------------------|---------------------------------------------------------------------|----------------------------------------------------------------------------|--------------------------------------------------------------------|-----------------------------------------------------|-----------------------------------|--------------------|---------------------------|
| Exit trans                                                                       | action                                                              |                                                                            |                                                                    |                                                     |                                   |                    | Sign out                  |
| <                                                                                | Purpose                                                             | Personal details                                                           | Application                                                        | Activities                                          | Security questions                | Medical history    | Family infor              |
| Med                                                                              | dical ba                                                            | ackground                                                                  | questions                                                          |                                                     |                                   |                    |                           |
| Have y<br>(requi                                                                 | rou had a d<br>red)<br>O No                                         | rug or alcohol addi                                                        | ction causing yo                                                   | u to be a threa                                     | at to yourself or ot              | hers, or to be ho  | spitalized?               |
| <b>Have y</b><br>(requi                                                          | rou had a m<br>red)<br>◯ No                                         | nental health condi                                                        | tion causing you                                                   | ı to be a threat                                    | t to yourself or oth              | ers, or to be hos  | pitalized?                |
| <ul> <li>Have y</li> <li>Syp</li> <li>If y</li> <li>to 0</li> <li>Yes</li> </ul> | rou ever be<br>philis is a dise<br>rou have a his<br>Canada<br>O No | en diagnosed with<br>ease caused by bacteria<br>story of syphilis, it does | <b>syphilis?(requi</b><br>a and may also be k<br>n't mean that you | <b>red)</b><br>mown as lues, sy<br>can't come to Ca | ph or pox.<br>nada. Once you comp | lete your treatmer | t, you can come           |
| ← Ba                                                                             | ck                                                                  |                                                                            |                                                                    |                                                     |                                   | Save a             | nd continue $\rightarrow$ |

This page of the application portal is titled "Medical background questions". Complete the required questions and select "Save and continue."

| <u>Extre eranbacero</u>                                                   | <u>n</u>                                                    |                                  |              |            |                    |                 |                    | Sign ou |
|---------------------------------------------------------------------------|-------------------------------------------------------------|----------------------------------|--------------|------------|--------------------|-----------------|--------------------|---------|
| K Pu                                                                      | urpose                                                      | Personal details                 | Application  | Activities | Security questions | Medical history | Family information | Contac  |
| Family                                                                    | v info                                                      | rmation                          |              |            |                    |                 |                    |         |
| Marita                                                                    | l Stati                                                     | JS                               |              |            |                    |                 |                    |         |
|                                                                           |                                                             |                                  |              |            |                    |                 |                    |         |
| What is yo                                                                | our curre                                                   | nt marital status?               | (required)   |            |                    |                 |                    |         |
| What is yo<br>〇 Annulle                                                   | our currei<br>ed Marriag                                    | <b>nt marital status</b><br>ge   | ? (required) |            |                    |                 |                    |         |
| What is yo<br>O Annulle<br>O Commo                                        | our curren<br>ed Marriag<br>on Law                          | <b>nt marital status</b> ?<br>Je | ? (required) |            |                    |                 |                    |         |
| What is yo<br>Annulle<br>Commo<br>Divorce                                 | our curren<br>ed Marriag<br>on Law<br>ed                    | nt marital status?<br>ge         | ? (required) |            |                    |                 |                    |         |
| What is yo<br>Annulle<br>Commo<br>Divorce<br>Married                      | our curren<br>ed Marriag<br>on Law<br>ed                    | nt marital status?<br>Je         | ? (required) |            |                    |                 |                    |         |
| What is yo<br>Annulle<br>Commo<br>Divorce<br>Married<br>Separat           | bur curren<br>ed Marriag<br>on Law<br>ed<br>d<br>ted        | nt marital status?<br>ge         | ? (required) |            |                    |                 |                    |         |
| What is yo<br>Annulle<br>Commo<br>Divorce<br>Married<br>Separat<br>Single | b <b>ur curre</b><br>ed Marriag<br>on Law<br>ed<br>d<br>ted | nt marital status?<br>ge         | ? (required) |            |                    |                 |                    |         |

This page of the application portal is titled "Marital Status". Complete the required questions and select "Save and continue."

| kittransaction     Purpose     Personal details     Application     Activities   Security questions     Medical history     Family information     Conta<>     Conta     Conta<>     Conta<>     Conta<     Conta<     Conta<     Conta     Conta<     Conta<     Conta     Conta     Conta     Conta     Conta     Conta     Conta     Conta     Conta    <                                                                                                    | kit transaction   Image: Normal details Application Activities Security questions Medical history Family information Contac >   Children   So you have any biogical, adopted or step-children? (required) his includes all sons and all daughters, regardless of age or place of residence. > Yes ○ No E the colspan="4">Save and continue →                                                     | Ge Ge                                   | overnment<br>Canada              | Gouvernement<br>du Canada |                                        |                                     |                    |                 |                    | <u>Français</u> |
|----------------------------------------------------------------------------------------------------|----------------------------------------------------------------------------------------------------|-----------------------------------------|----------------------------------|---------------------------|----------------------------------------|-------------------------------------|--------------------|-----------------|--------------------|-----------------|
| Purpose Personal details Application Activities Security questions Medical history Family information Contac                                                                                                    | ✓       Purpose       Personal details       Application       Activities       Security questions       Medical history       Family information       Contac         Children         to you have any biological, adopted or step-children? (required)         his includes all sons and all daughters, regardless of age or place of residence.         ) Yes       ○       No         € Back | <u>cit transacti</u>                    | ion                              |                           |                                        |                                     |                    |                 |                    | Sign out        |
| Children To you have any biological, adopted or step-children? (required) This includes all sons and all daughters, regardless of age or place of residence. The yes O No Children Save and continue Save and continue Save and cont | Children<br>To you have any biological, adopted or step-children? (required)<br>his includes all sons and all daughters, regardless of age or place of residence.<br>) Yes ○ No<br>← Back<br>Save and continue →                                                                                                    | <                                       | Purpose                          | Personal details          | Application                            | Activities                          | Security questions | Medical history | Family information | Contac ゝ        |
| or you have any biological, adopted or step-children? (required)         his includes all sons and all daughters, regardless of age or place of residence.         ) Yes       ○ No         ← Back       Save and continue →                                                                                                    | bo you have any biological, adopted or step-children? (required)<br>his includes all sons and all daughters, regardless of age or place of residence.<br>) Yes ○ No<br>← Back Save and continue →                                                                                                    | Child                                   | ren                              |                           |                                        |                                     |                    |                 |                    |                 |
|                                                                                                    |                                                                                                    | o you h<br>his includ<br>)Yes<br>← Back | ave any l<br>es all sons<br>〇 No | biological, adopted       | or step-children<br>gardless of age or | n? (required)<br>place of residence |                    |                 | Save and c         | ontinue         |
|                                                                                                    |                                                                                                    |                                         |                                  |                           |                                        |                                     |                    |                 |                    |                 |

This page of the application portal is titled "Children". Complete the required questions and select "Save and continue."

| transaction                                                                                                |                                                                    |                                    |                                                               |                             |                                             |                 |            | Sign ou                   |
|----------------------------------------------------------------------------------------------------|--------------------------------------------------------------------|------------------------------------|---------------------------------------------------------------|-----------------------------|---------------------------------------------|-----------------|------------|---------------------------|
| _                                                                                                    |                                                                    |                                    |                                                               |                             | _                                           |                 |            |                           |
| Purpose                                                                                                    | Personal details                                                   | Application                        | Activities                                                    | Security questions          | Medical history                             | Family informat | tion       | Contac                    |
| ell us abou                                                                                                | t vour par                                                         | ents                               |                                                               |                             |                                             |                 |            |                           |
|                                                                                                    | ما مسما م                                                          | بريام مام د جا                     |                                                               |                             | lucronto                                    |                 |            |                           |
| you were a                                                                                                 | dopted, pro                                                        | wide the d                         | etans about                                                   | your lega                   | i parents.                                  |                 |            |                           |
|                                                                                                    |                                                                    |                                    |                                                               | , 0                         |                                             |                 |            |                           |
| I don't know who                                                                                           | my parents are.                                                    |                                    |                                                               | , 0                         |                                             |                 |            |                           |
| I don't know who<br>rent(s) (required                                                                      | my parents are.                                                    |                                    |                                                               | ,                           |                                             |                 |            |                           |
| I don't know who<br>i <b>rent(s) (required</b>                                                             | o my parents are.<br>I)                                            |                                    |                                                               | ,                           |                                             |                 |            |                           |
| I don't know who<br>n <b>rent(s) (required</b><br>+ Add                                                    | my parents are.<br>l)                                              |                                    |                                                               | ,                           |                                             |                 |            |                           |
| I don't know who<br>I <b>rent(s) (required</b><br>+ Add                                                    | my parents are.                                                    |                                    |                                                               | ,                           |                                             |                 |            |                           |
| I don't know who<br>I <b>rent(s) (required</b><br>+ Add<br><u>'ou'll lose your info</u>                    | my parents are.<br>l)<br>prmation if you lea                       | ave this page with                 | <u>nout saving.</u>                                           | , 0                         |                                             |                 |            |                           |
| I don't know who<br>ment(s) (required<br>+ Add<br><u>'ou'll lose your info</u>                             | o my parents are.<br>)<br>prmation if you lea                      | ave this page with                 | <u>nout saving.</u>                                           | Date of                     | Procent                                     |                 | ۵          | dd or                     |
| I don't know who<br>arent(s) (required<br>+ Add<br>(ou'll lose your info<br>Surname or last<br>name        | o my parents are.<br>)<br>prmation if you lea<br>Given na<br>name  | ave this page with<br>nme or first | <u>nout saving.</u><br>Relationship                           | Date of<br>birth            | Present<br>occupation                       | 1               | Ad<br>modi | ld or<br>fy a file        |
| I don't know who<br>arent(s) (required<br>+ Add<br>(ou'll lose your info<br>Surname or last<br>name        | o my parents are.<br>l)<br>ormation if you lea<br>Given na<br>name | ave this page with<br>nme or first | nout saving <u>.</u><br>Relationship<br>There is no data to d | Date of<br>birth<br>display | Present<br>occupation                       |                 | Ac<br>modi | ld or<br>fy a filo        |
| I don't know who<br>arent(s) (required<br>+ Add<br><u>'ou'll lose your info</u><br>Surname or last<br>name | o my parents are.<br>)<br>prmation if you lea<br>Given na<br>name  | ave this page with<br>nme or first | nout saving <u>.</u><br>Relationship<br>There is no data to o | Date of<br>birth<br>display | Present<br>occupation<br>Items per page : 4 | 0 of 0          | Ad<br>modi | ld or<br>fy a filo<br>≻ → |

This page of the application portal is titled "Tell us about your parents". Complete the required questions and select "Save and continue."

| G of                        | iovernment<br>f Canada | Gouvernemen<br>du Canada | t               |                              |                    |                 |                    | <u>Français</u>                 |
|-----------------------------|------------------------|--------------------------|-----------------|------------------------------|--------------------|-----------------|--------------------|---------------------------------|
| Exit transact               | tion                   |                          |                 |                              |                    |                 |                    | Sign out                        |
| <b>K</b> :                  | Personal o             | details                  | Application     | Activities                   | Security questions | Medical history | Family information | Contact Information >           |
| Lang                        | uage o                 | of the a                 | applican        | t                            |                    |                 |                    |                                 |
| * What is y                 | your nativ             | e languag                | e or mother to  | ongue? <mark>(requ</mark> i  | red)               |                 |                    |                                 |
|                             |                        |                          |                 |                              | Ŧ                  |                 |                    |                                 |
| * Can you                   | communio               | cate in Eng              | glish and/or Fr | rench? <mark>(requi</mark> r | ed)                |                 |                    |                                 |
| <ul> <li>Englis</li> </ul>  | h                      |                          |                 |                              |                    |                 |                    |                                 |
| O Frencl                    | h                      |                          |                 |                              |                    |                 |                    |                                 |
| 🔿 Both                      |                        |                          |                 |                              |                    |                 |                    |                                 |
| <ul> <li>Neither</li> </ul> | er                     |                          |                 |                              |                    |                 |                    |                                 |
| * What lan                  | nguage do              | you want                 | us to use to c  | ontact you?( <mark>r</mark>  | equired)           |                 |                    |                                 |
| O Englis                    | h                      |                          |                 |                              |                    |                 |                    |                                 |
| O Frencl                    | h                      |                          |                 |                              |                    |                 |                    |                                 |
| ← Back                      |                        |                          |                 |                              |                    |                 |                    | Save and continue $\rightarrow$ |

This page of the application portal is titled "Language of the applicant". Complete the required fields and select "Save and continue."

| Government Gouvernemen<br>of Canada du Canada                                                                                                    | t                                                                                                    |                                                                   |                                                                                                    |                                |                              |                                     | Français                              |     |
|----------------------------------------------------------------------------------------------------|----------------------------------------------------------------------------------------------------|-------------------------------------------------------------------|----------------------------------------------------------------------------------------------------|--------------------------------|------------------------------|-------------------------------------|---------------------------------------|-----|
| xit transaction                                                                                                    |                                                                                                    |                                                                   |                                                                                                    |                                |                              |                                     | Sign out                              |     |
| Personal details                                                                                                    | Application                                                                                                    | Activities                                                        | Security questions                                                                                                    | Medical history                | Family information           | Contact Informa                     | ition >                               |     |
| Email address of                                                                                                    | applicant                                                                                                    |                                                                   |                                                                                                    |                                |                              |                                     |                                       |     |
| mail address (required)<br>our email should have this forma                                                                                                    | ıt: name@example.                                                                                                    | com                                                               |                                                                                                    |                                |                              |                                     |                                       |     |
| confirm your email address<br>ou can't copy and paste your em                                                                                                    | (required)<br>ail into this field. Yo                                                                                         | ou must type it a                                                 | again.                                                                                                    |                                |                              |                                     |                                       |     |
| ← Back                                                                                                    |                                                                                                    |                                                                   |                                                                                                    |                                |                              | Save and conti                      | inue                                  |     |
|                                                                                                    | This p<br>addre<br>and s                                                                                                    | ss of elect                                                       | applica<br>"Save a                                                                                                    | pplicat<br>int". Cor<br>nd con | nplete<br>tinue."            | the re                              | quired fiel                           | ds. |
| Government Gouverneme<br>of Canada du Canada                                                                                                    | l his p<br>addre<br>and so                                                                                                    | ss of<br>elect                                                    | applica<br>"Save a                                                                                                    | pplicat<br>int". Cor<br>nd con | nplete<br>tinue."            | the re                              | titled Ema<br>quired fiel             | ds. |
| Government Gouverneme<br>of Canada du Canada                                                                                                    | I his p<br>addre<br>and so                                                                                                    | ss of<br>elect                                                    | applica<br>"Save a                                                                                                    | pplicat<br>int". Cor<br>nd con | nplete<br>tinue."            | the re                              | titled Ema<br>quired fiel<br>Français | ds  |
| Government<br>of Canada       Gouverneme<br>du Canada         Exit transaction         X                                                                                                    | I his p<br>addre<br>and so<br>at                                                                                              | age of elect                                                      | of the a<br>applica<br>"Save a                                                                                                    | pplicat<br>int". Cor<br>nd con | nplete<br>tinue."            |                                     | titled Ema<br>quired fiel<br>Français | ds  |
| Government<br>of Canada     Gouverneme<br>du Canada  Exit transaction     Personal details  Telephone numb                                                                                                    | I his p<br>addre<br>and so<br>n<br>Application<br>er of the a                                                                 | Activities                                                        | of the a<br>applica<br>"Save a<br>security questions<br>t                                                                          | pplicat<br>int". Cor<br>nd con | ron por<br>nplete<br>tinue." |                                     | titled Ema<br>quired fiel             | ds  |
| Government<br>of Canada     Gouverneme<br>du Canada  Exit transaction  C Personal details  Telephone number (requires + Add                                                                                                    | Application<br>er of the a                                                                                                    | Activities                                                        | of the a<br>applica<br>"Save a<br>security questions<br>t                                                                          | pplicat<br>int". Cor<br>nd con | nplete<br>tinue."            |                                     | titled Ema<br>quired fiel             | ds  |
| Government<br>of Canada       Gouverneme<br>du Canada         Exit transaction         Image: state state  | I his p<br>addre<br>and so<br>and so<br>at<br>Application<br>Her of the a<br>sd)                                              | Activities                                                        | of the a<br>applica<br>"Save a<br>Security questions<br>t                                                                          | pplicat<br>int". Cor<br>nd con | nplete<br>tinue."            |                                     | titled Ema<br>quired fiel             | ds  |
| Government<br>of Canada       Gouverneme<br>du Canada         Exit transaction         Image: State of the state of the state o | I his p<br>addre<br>and so<br>and so<br>at<br>Application<br>if you leave this p<br>country Tell<br>typ                       | Activities                                                        | security questions t                                                                                                    | Medical history                | Family information           | Contact Information                 | titled Ema<br>quired fiel             | ds  |
| Government<br>of Canada       Gouverneme<br>du Canada         Exit transaction         Image: state of the state of the state o | I his p<br>addre<br>and so<br>and so<br>at<br>Application<br>rer of the a<br>if you leave this p<br>country Tell<br>typ       | Activities                                                        | security questions t L L L L L L L L L L L L L L L L L L                                                                           | Medical history                | Family information           | Contact Information                 | titled Ema<br>quired fiel             | ds  |
| Government<br>of Canada       Gouverneme<br>du Canada         Exit transaction         Image: Construction of the second second secon | I his p<br>addre<br>and so<br>and so<br>at<br>Application<br>Her of the a<br>sd)<br>if you leave this p<br>country Tel<br>typ | Activities  Activities  Activities  age without s  ephone e There | of the a<br>applica<br>"Save a<br>"Save a<br>"<br>Security questions<br>t<br>t<br>t<br>aving.<br>Dial T<br>n<br>is no data to disp | elephone<br>umber<br>lay       | Family information           | Contact Information  Add a modify a | titled Ema<br>quired fiel             | ds  |

This page of the application portal is titled "Telephone number of the applicant". Complete the required fields and select "Save and continue."

Mount Allison International Centre | <u>www.mta.ca/international</u> | Tel: 506.364.2124

|                                                                                                    | França           | içais |
|----------------------------------------------------------------------------------------------------|------------------|-------|
| Government Government<br>of Canada du Canada                                                                                                    |                  |       |
| Exit transaction                                                                                                    | Sign out         | ut    |
| K Security questions Medical history Family information Contact Information Summary Documents                                                                                                    | Fees Conser      | >     |
| Summary of your information                                                                                                    |                  |       |
| How to review and correct your answers<br>ielect the Edit icon to change your answers<br>• For example, if you need to correct your passport number, click on the Edit icon in the Travel document sectio<br>information.        | n of the summary |       |
| If you change your answers, you may need to answer related questions again If so, you'll see empty fields for those questions. You won't be able to move to the next section until you answer the questions in the empty fields. |                  |       |
| To return to the summary screen, you need to click on the Next button of each section                                                                                                    |                  |       |
| Collapse all                                                                                                    |                  |       |
| > Apply to visit, study or work in Canada as a temporary resident                                                                                                    | 🖍 Edit           | t     |
| > Representative                                                                                                    | 🖍 Edit           | t     |
| > Travel document information of the applicant                                                                                                    | 🖍 Edit           | t     |
| > Travel document of the applicant                                                                                                    | 🖍 Edit           | t     |
| > Citizenship and places where the applicant has lived                                                                                                    | 🖍 Edit           | t     |
| > National identity document of the applicant                                                                                                    | 🖍 Edit           | t     |
| > Names used in the past                                                                                                    | 🖍 Edit           | t     |
| > Contact information of the applicant                                                                                                    | 🖍 Edit           | t     |
| > Biometrics (fingerprints and photo) of the applicant                                                                                                    | 🖍 Edit           | t     |
| > Application for a study permit                                                                                                    | 🖍 Edit           | t     |
| > Education cost (Study Permit)                                                                                                    | 🖍 Edit           | t     |
| > Co-op programs for foreign students                                                                                                    | 🖍 Edit           | t     |
| > Information about education, work and other activities                                                                                                    | 🖍 Edit           | t     |
| > Travel history                                                                                                    | 🖍 Edit           | t     |
| > Travel history (continued)                                                                                                    | 🖍 Edit           | t     |
| > Criminality and security                                                                                                    | 🖍 Edit           | t     |
| > Criminality and security questions                                                                                                    | 🖍 Edit           | t     |
| > Medical background questions                                                                                                    | 🖍 Edit           | t     |
| > Medical background questions- Tuberculosis                                                                                                    | 🖍 Edit           | t     |
| > Medical background questions                                                                                                    | 🖍 Edit           | t     |
| > Family information                                                                                                    | 🖍 Edit           | t     |
| > Children                                                                                                    | 🖍 Edit           | t     |
| > Tell us about your parents                                                                                                    | 🖍 Edit           | t     |

This page of the application portal is titled "Summary of your information". Once you have confirmed that all of the information is accurate, and made any necessary corrections, select "Save and continue."

## PART THREE: DOCUMENTS CHECKLIST

# This page lists your required documents and links to any forms you need to complete.

• Review your list of required documents

Click on the documen name to v instructio for that documen

- i. Important: you also need to check for any **additional documents** required by your country's visa office (see next page of this guide for more information).
- If you need further information or instructions for an item in the document checklist, click on the hyperlinked document name.

| D             | Docume                                                                                          | ents to support y                                                                       | our applic                                   | ation                       |                     |                                                                                                    |                      |                                                                     |
|---------------|-------------------------------------------------------------------------------------------------|-----------------------------------------------------------------------------------------|----------------------------------------------|-----------------------------|---------------------|----------------------------------------------------------------------------------------------------|----------------------|---------------------------------------------------------------------|
| Th            | ne list of doc                                                                                  | uments you need to give us                                                              | depends on what y                            | ou apply for and            | how you answ        | ered the questions.                                                                                 |                      |                                                                     |
| Yo            | ou need to up                                                                                   | pload all documents:                                                                    |                                              |                             |                     |                                                                                                    |                      |                                                                     |
|               | <ul> <li>listed in th</li> <li>before you</li> </ul>                                            | ne Supporting documents se<br>u can pay for, and submit, yo                             | ction below<br>ur application                |                             |                     |                                                                                                    |                      |                                                                     |
| F             | ile size a                                                                                      | and accepted forn                                                                       | nats                                         |                             |                     |                                                                                                    |                      |                                                                     |
| Th<br>fo      | ne size limit i<br>irmats includ                                                                | s 2MB per file. For example,<br>le: .tiff, .jpg, .png, .doc, .docx                      | if you have 4 docur<br>and .pdf.             | ments to submit,            | each documer        | t can be a maximum of 2                                                                             | 2MB. Accepted file   |                                                                     |
| •             | <ul> <li>If your file         <ul> <li>Go to</li> <li>Search</li> </ul> </li> </ul>             | is bigger than 2MB or you n<br>Canada.ca/immigration<br>h for "reduce file size" or "ad | eed to provide mu<br>dd multiple files"      | iltiple files in 1 up       | load field, our     | website's Help Centre ha                                                                            | is tips to help you. |                                                                     |
| Ц             | low to fi                                                                                       | ind out more shou                                                                       | t ooch doou                                  | mont                        |                     |                                                                                                    |                      |                                                                     |
| H<br>cii<br>S | low to fi<br>lick on each o<br>upporti                                                          | ind out more abou<br>document name to learn mo<br>ng documents                          | It each docu<br>re about what it is,         | Iment<br>what details to ir | clude in the d      | ocument, and useful tips                                                                            |                      |                                                                     |
| H<br>ci<br>S  | low to fi<br>lick on each c<br>upporti<br>Status                                                | ind out more abou<br>document name to learn mo<br>ng documents<br>Document name         | It each docu                                 | Iment<br>what details to ir | iclude in the d     | ocument, and useful tips<br>Id or change file                                                       |                      |                                                                     |
| H<br>cli<br>S | low to fi<br>lick on each o<br>upportin<br>Status<br>Not<br>uploaded                            | ind out more about<br>document name to learn mo<br>ng documents<br>Document name        | It each docu                                 | Iment<br>what details to ir | Ac                  | ocument, and useful tips<br>Id or change file                                                       | )                    | Select the                                                          |
| H<br>cli<br>S | low to fi<br>lick on each o<br><b>Supporti</b><br>Status<br>Not<br>uploaded                     | ind out more about<br>document name to learn mo<br>ng documents<br>Document name        | it each docu<br>re about what it is,<br>tter | Iment<br>what details to ir | Active in the d     | ocument, and useful tips<br>Id or change file<br>Io file chosen Add file                            | )                    | Select the<br>blue "Add<br>file" button                             |
| H<br>cii<br>S | How to fi<br>lick on each o<br><b>Supportin</b><br>Status<br>Not<br>uploaded<br>Not<br>uploaded | ind out more about<br>document name to learn mo<br>ng documents<br>Document name        | tter                                         | Iment<br>what details to ir | Activation in the d | ocument, and useful tips<br>Id or change file<br>Io file chosen Add file<br>Io file chosen Add file | )                    | Select the<br>blue "Add<br>file" button<br>to upload a<br>document. |

All students will see the following items listed in their "document checklist". Please note that depending on your situation, you may see additional documents listed (e.g. custodianship declaration, immigration status, etc.)

#### • Letter of Acceptance

 you will receive your Letter of Acceptance by email from <u>admissionsteam@mta.ca</u>. It is a two-page scanned document.

#### • Provincial Attestation Letter

 Most study permit applicants need to provide a Provincial attestation letter (PAL) from the province where they plan to study.
 If you have not yet received a PAL from Mount Allison and have questions about this process, please contact our admissions office at international@mta.ca.

#### Passport/Travel Document

 provide a copy of the bio-data page (the page with your name, date of birth, passport number, expiration date, etc.). Also include copies of every page of your travel document that has stamps, visas, or markings.

#### • Funds (proof)

 check the <u>IRCC website</u> for more information on what IRCC accepts as proof of funds. Visa office instructions (explained on page XX) will also provide information on the preferred proof of funds for your country's visa office.

#### Documents specific to your visa office:

Under "Supporting documents", you will see an "Optional documents" section. It is very important that you review the visa office instructions for your country's visa office to check for **any additional documents** required by your country's visa office. You will combine and upload these documents into the "**Additional documents**" field.

#### **Optional documents**

| Status          | Document name                         | Add or change file      |
|-----------------|---------------------------------------|-------------------------|
| Not<br>uploaded | > <u>Consent personal information</u> | No file chosen Add file |
| Not<br>uploaded | > Additional documents                | No file chosen Add file |

To get the full list of documents required by your visa office"

• Go to the <u>IRCC website</u> and select your country/territory from the dropdown menu (located under "How to apply on paper for a study permit")

| Select a country/territory |        |
|----------------------------|--------|
| Select a country/territory | 、<br>、 |
| Get documents              |        |

- Click "Get documents", and then select the "Visa office instructions" link (normally the second link in the list). This will launch a PDF specifying requirements for your visa office.
- You can merge all visa office-specific documents into one file and upload it in the "Additional Documents" section.

#### Letter of Explanation

A letter of explanation (or Study Plan) is required by some visa offices and will be noted in the Visa office instructions. Even if it is not required, students are recommended to include this with their study permit application. See <u>www.mta.ca/studypermit</u> for guidance on what to include in your Letter of Explanation. You can include your letter of explanation in your "Additional documents" upload.

#### **Application submission**

Once you have gathered and scanned all your documents, you may upload them to the appropriate field using the "Add File" button. Then, you will select **Save and Continue** at the bottom of the page.

#### **Next Steps:**

#### 1. Biometrics

- Most study permit applicants will need to appear in person to have fingerprints and photograph (biometric information). Exceptions include US citizens or nationals. For more information visit the <u>IRCC</u> <u>website: Facts about biometrics</u>.
- After you have submitted your application, and paid the biometric fee, you will receive a letter confirming that you need to give your biometrics and telling you where you can go. For a list of biometrics collection points, please visit the <u>IRCC website: Where to</u> <u>give biometrics</u>.

#### 2. Medical exam

You can either get your medical exam before or after you submit your study permit application:

- Before you submit your application (called an upfront medical exam)
  - Contact an IRCC panel physician directly to book an appointment.
  - You will receive paperwork from the physician to upload with your study permit application.
  - Please note: for the Student Direct Steam, an upfront medical exam is required
- After you submit your application
  - IRCC will send you instructions on how to get your medical done once your study permit application is submitted.

#### **Processing times**

IRCC cannot tell you exactly how long it will take to process your application. Each application is different and takes a different amount of time to process.

You can check IRCC <u>processing times</u> to find out how long it takes us to process most applications.

Learn how to <u>check your application status</u>.

#### Get your study permit

If your application is approved, IRCC will email you a **Letter of Introduction**.

Print and present this letter to the border services officer when you enter Canada. The border services officer will then issue your study permit.

## **Appendix A: Student Direct Stream**

The Student Direct Stream (SDS) is an expedited study permit process for international students meeting certain eligibility requirements.

The Student Direct Stream (SDS) is only available to you if you are a legal resident of one of the following countries at the time you apply for SDS:

- > Antigua and Barbuda
- ➢ Brazil
- China
- ➢ Colombia
- Costa Rica
- India
- Morocco
- Pakistan
- Peru
- Philippines
- ➤ Senegal
- Saint Vincent and the Grenadines
- Trinidad and Tobago
- Vietnam

Read the <u>specific requirements</u> provided by IRCC. Be prepared to show proof of prepayment of tuition for your first year of studies, among other documents.

#### Nigeria Student Express (NSE)

NSE is similar to SDS, except that the applicant must show that they have **funds in a bank account** instead of purchasing a GIC. NSE applicants are required to have a MyBank certificate showing sufficient funds for their studies. For more information, review the <u>Visa office instructions for Nigeria</u>.